## **Altivar 32** Variable Speed Drives for Synchronous and Asynchronous Motors

# PROFINET<sup>®</sup> Communication Manual VW3A3627

10/2013

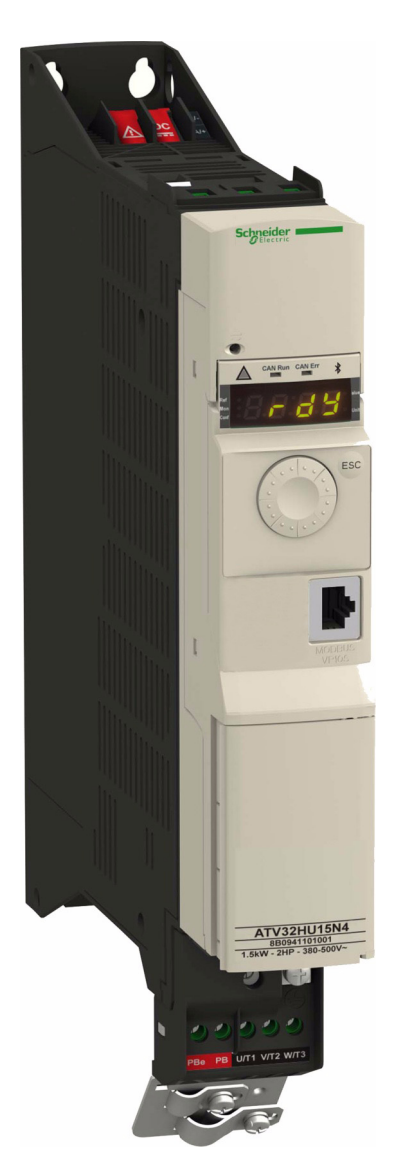

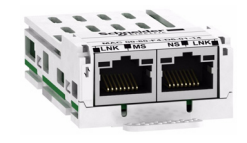

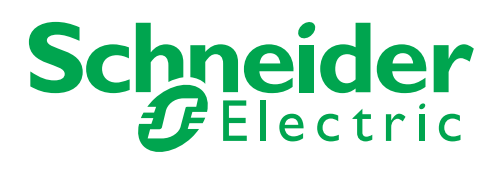

The information provided in this documentation contains general descriptions and/or technical characteristics of the performance of the products contained herein. This documentation is not intended as a substitute for and is not to be used for determining suitability or reliability of these products for specific user applications. It is the duty of any such user or integrator to perform the appropriate and complete risk analysis, evaluation and testing of the products with respect to the relevant specific application or use thereof. Neither Schneider Electric nor any of its affiliates or subsidiaries shall be responsible or liable for misuse of the information contained herein. If you have any suggestions for improvements or amendments or have found errors in this publication, please notify us.

No part of this document may be reproduced in any form or by any means, electronic or mechanical, including photocopying, without express written permission of Schneider Electric. All pertinent state, regional, and local safety regulations must be observed when installing and using this product. For reasons of safety and to help ensure compliance with documented system data, only the manufacturer should perform repairs to components.

When devices are used for applications with technical safety requirements, the relevant instructions must be followed.

Failure to use Schneider Electric software or approved software with our hardware products may result in injury, harm, or improper operating results.

Failure to observe this information can result in injury or equipment damage.

© 2013 Schneider Electric. All rights reserved.

### **Table of Contents**

|           | Safety Information                                                                                                    | 5                                       |
|-----------|----------------------------------------------------------------------------------------------------|-----------------------------------------|
|           | About the Book                                                                                                    | 6                                       |
| Chapter 1 | Altivar PROFINET Overview                                                                                                    | .9<br>10<br>10<br>11<br>11<br>11<br>11  |
| Chapter 2 | Hardware Setup         Hardware Presentation         Firmware and GSDML Version Compatibility         Installation         Wiring         Installation Topology                                                                            | <b>13</b><br>14<br>14<br>14<br>17<br>18 |
| Chapter 3 | Configuration and Parameters                                                                                                    | <b>19</b><br>20<br>22<br>23             |
| Chapter 4 | Configuration                                                                                                    | <b>25</b><br>26<br>29<br>30             |
| Chapter 5 | Diagnostics and monitoring                                                                                                    | <b>31</b><br>32<br>34<br>36<br>38       |
| Chapter 6 | Telegram 100, 101, 102.Overview.Configuring an ATV32 With a Siemens© S7-300.Configuration of the Altivar 32 With the Telegram 100.Configuring an ATV32 With the Telegram 101 or 102.Parameters Management With the telegram 100, 101, 102. | <b>41</b><br>42<br>46<br>47<br>48<br>49 |
| Chapter 7 | Telegram 1.         Overview.         State Diagram.         Command Word and Status Word         Speed Setpoint.         PROFIdrive / Acyclic Messaging                                                                                   | <b>51</b><br>53<br>54<br>57<br>57       |
| Chapter 8 | Embedded Web server                                                                                                    | <b>59</b><br>60                         |

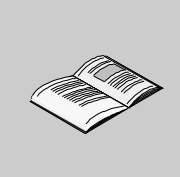

|            | Connection to the Web server                                                                                                    | 60<br>61<br>67                    |
|------------|----------------------------------------------------------------------------------------------------|-----------------------------------|
| Chapter 9  | Common Additional Features                                                                                                    | <b>69</b><br>70<br>70             |
| Chapter 10 | Annexes.<br>Annex A - Simple CONT Language FC (Controlling the Drive in CiA 402 Mode)<br>Annex B - The PROFIdrive Parameters Channel | <b>71</b><br>72<br>77<br>82<br>84 |

## **Safety Information**

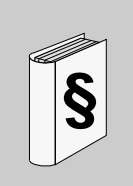

#### Important Information

#### NOTICE

Read these instructions carefully, and look at the equipment to become familiar with the device before trying to install, operate, or maintain it. The following special messages may appear throughout this documentation or on the equipment to warn of potential hazards or to call attention to information that clarifies or simplifies a procedure.

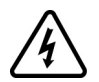

The addition of this symbol to a Danger or Warning safety label indicates that an electrical hazard exists, which will result in personal injury if the instructions are not followed.

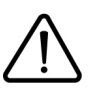

This is the safety alert symbol. It is used to alert you to potential personal injury hazards. Obey all safety messages that follow this symbol to avoid possible injury or death.

## A DANGER

**DANGER** indicates an imminently hazardous situation, which, if not avoided, **will result** in death or serious injury.

## **WARNING**

**WARNING** indicates a potentially hazardous situation, which, if not avoided, **can result** in death, serious injury or equipment damage.

## **A** CAUTION

**CAUTION** indicates a potentially hazardous situation, which, if not avoided, **can result** in injury or equipment damage.

## NOTICE

**NOTICE,** used without the safety alert symbol, indicates a potentially hazardous situation which, if not avoided, **can result** in equipment damage.

#### PLEASE NOTE

The word "drive" as used in this manual refers to the controller portion of the adjustable speed drive as defined by NEC.

Electrical equipment should be installed, operated, serviced, and maintained only by qualified personnel. No responsibility is assumed by Schneider Electric for any consequences arising out of the use of this product. © 2013 Schneider Electric. All Rights Reserved.

### About the Book

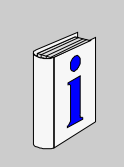

#### **Document Scope**

The purpose of this document is to:

- show you how to install the PROFINET communication module on your Altivar,
- show you how to configure the Altivar to use PROFINET fieldbus

**NOTE:** Read and understand this document and all related documents (see below) before installing, operating, or maintaining your ATV32.

#### Validity Note

This documentation is valid for the Altivar 32 PROFINET fieldbus.

#### **Related Documents**

| Title of Documentation                                                      | Catalog Number |  |  |  |
|-----------------------------------------------------------------------------|----------------|--|--|--|
| ATV32 Quick Start guide                                                     | S1A41715       |  |  |  |
| ATV32 Quick Start Annex                                                     | S1B39941       |  |  |  |
| ATV32 Installation manual                                                   | S1A28686       |  |  |  |
| ATV32 Programming manual                                                    | S1A28692       |  |  |  |
| ATV32 Atex manual                                                           | S1A45605       |  |  |  |
| ATV32 Safety manual                                                         | S1A45606       |  |  |  |
| ATV32 Modbus manual                                                         | S1A28698       |  |  |  |
| ATV32 CANopen manual                                                        | S1A28699       |  |  |  |
| ATV32 PROFIBUS DP manual                                                    | S1A28700       |  |  |  |
| ATV32 Modbus TCP - EtherNet/IP manual                                       | S1A28701       |  |  |  |
| ATV32 DeviceNet manual                                                      | S1A28702       |  |  |  |
| ATV32 EtherCAT manual                                                       | S1A28703       |  |  |  |
| ATV32 communication parameters manual                                       | S1A44568       |  |  |  |
| ATV32 Safety integrated functions manual                                    | S1A45606       |  |  |  |
| ATV32 certificates and other module manuals: see www.schneider-electric.com |                |  |  |  |

You can download the latest versions of these technical publications and other technical information from www.schneider-electric.com.

#### **User Comments**

We welcome your comments about this document. You can reach us by e-mail at techpub.drives@schneider-electric.com.

#### **Before You Begin**

## A A DANGER

#### HAZARD OF ELECTRIC SHOCK, EXPLOSION, OR ARC FLASH

- Only appropriately trained persons who are familiar with and understand the contents of this manual and all
  other pertinent product documentation and who have received safety training to recognize and avoid hazards
  involved are authorized to work on and with this drive system. Installation, adjustment, repair, and maintenance
  must be performed by qualified personnel.
- The system integrator is responsible for compliance with all local and national electrical code requirements as well as all other applicable regulations with respect to grounding of all equipment.
- Many components of the product, including the printed circuit boards, operate with mains voltage. Do not touch. Use only electrically insulated tools.
- · Do not touch unshielded components or terminals with voltage present.
- Motors can generate voltage when the shaft is rotated. Prior to performing any type of work on the drive system, block the motor shaft to prevent rotation.
- AC voltage can couple voltage to unused conductors in the motor cable. Insulate both ends of unused conductors of the motor cable.
- Do not short across the DC bus terminals or the DC bus capacitors or the braking resistor terminals.
- Before performing work on the drive system:
  - Disconnect all power, including external control power that may be present.
  - Place a "Do Not Turn On" label on all power switches.
  - Lock all power switches in the open position.
  - Wait 15 minutes to allow the DC bus capacitors to discharge. The DC bus LED is not an indicator of the absence of DC bus voltage that can exceed 800 Vdc.
  - Measure the voltage on the DC bus between the DC bus terminals using a properly rated voltmeter to verify that the voltage is < 42 Vdc.
  - If the DC bus capacitors do not discharge properly, contact your local Schneider Electric representative.
- Install and close all covers before applying voltage.
- Failture to follow these instructions will result in death or serious injury.

## **A**WARNING

#### DAMAGE DRIVE EQUIPMENT

Do not operate or install any drive or drive accessory that appears damaged.

Failure to follow these instructions can result in death, serious injury, or equipment damage.

### **WARNING**

#### LOSS OF CONTROL

- The designer of any control scheme must consider the potential failure modes of control paths and, for critical control functions, provide a means to achieve a safe state during and after a path failure. Examples of critical control functions are emergency stop, overtravel stop, power outage, and restart.
- · Separate or redundant control paths must be provided for critical control functions.
- System control paths may include communication links. Consideration must be given to the implications
  of unanticipated transmission delays or failures of the link.
- · Observe all accident prevention regulations and local safety guidelines.
- Each implementation of the product must be individually and thoroughly tested for proper operation before being placed into service.<sup>1</sup>

Failure to follow these instructions can result in death, serious injury, or equipment damage.

 For additional information, refer to NEMA ICS 1.1 (latest edition), Safety Guidelines for the Application, Installation, and Maintenance of Solid State Control" and to NEMA ICS 7.1 (latest edition), "Safety Standards for Construction and Guide for Selection, Installation and Operation of Adjustable-Speed Drive Systems."

## **Altivar PROFINET Overview**

#### What Is in this Chapter?

This chapter contains the following topics:

| Торіс                                      | Page |
|--------------------------------------------|------|
| Overview                                   | 10   |
| PROFINET Fieldbus Module Features Overview |      |
| PROFINET                                   | 11   |
| Modbus TCP                                 | 11   |
| PROFINET and Ethernet Features             | 11   |
| Web server                                 | 11   |
| Notation rules in this manual              | 11   |

#### Overview

The VW3A3627 is a dual port PROFINET fieldbus module that can be used in a PROFINET industrial fieldbus. The VW3A3627 also offers an embedded Web server (5 languages) which offers comfortable monitoring and commissioning functions directly from a standard web browser.

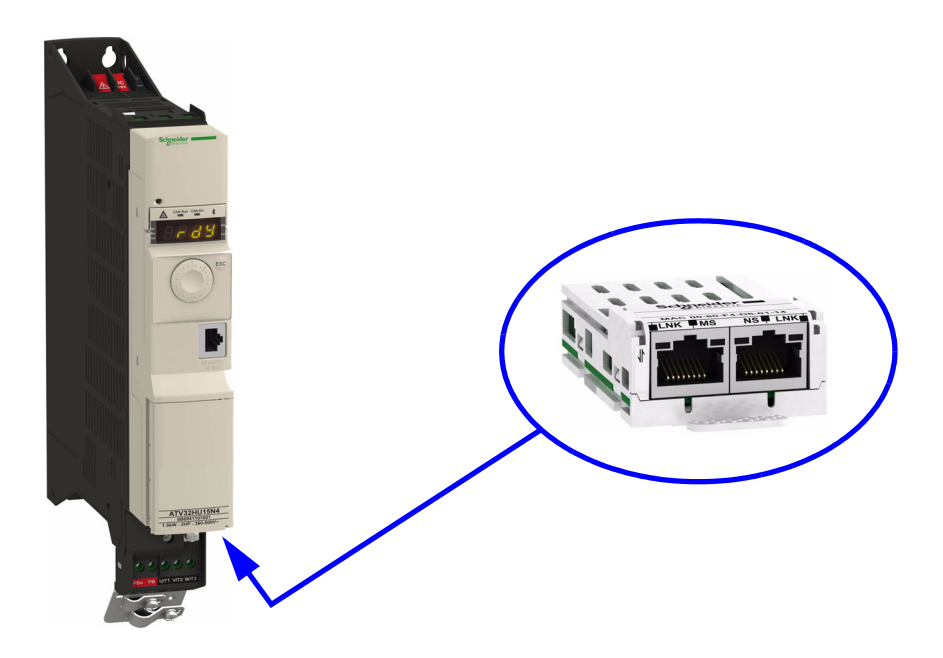

Basic Overview According to the Simplified TCP/IP Model

| Application | PROFINET / IP Services | PROFINET RT |  |
|-------------|------------------------|-------------|--|
| Transport   | TCP/UDP                | -           |  |
| Network     | IP                     | -           |  |
| Link        | Ethernet               | Ethernet    |  |

#### **PROFINET Fieldbus Module Features Overview**

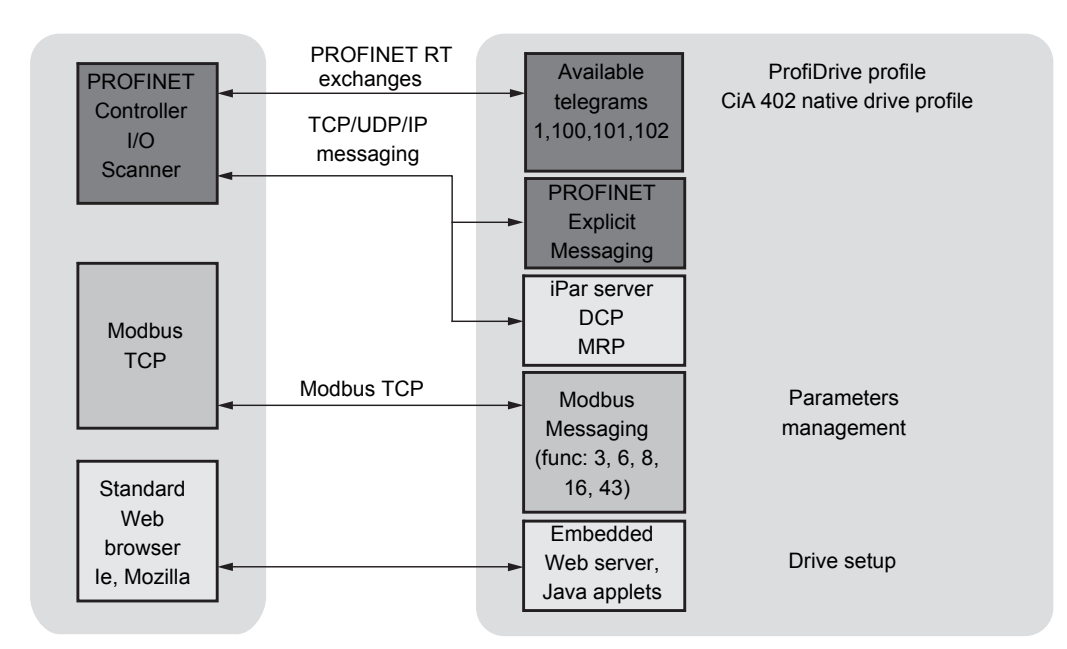

#### PROFINET

PROFINET RT extends Ethernet by an advanced industrial protocol management as an application layer for automation applications in this way, Ethernet is excellently suited for industrial control. PROFINET relies on TCP and UDP for non-RT information. Products from different manufacturers can be networked by using a PROFINET-compliant switch.

#### Modbus TCP

The Modbus application layer is standard. Thousands of manufacturers are already implementing this protocol. Many have already developed a Modbus TCP/IP connection and numerous products are currently available. With the simplicity of its protocol and the fast Ethernet throughput data rate of 100 Mbit/s, Modbus TCP/IP achieves excellent performance.

#### **PROFINET and Ethernet Features**

The product supports the following functions:

- Automatic IP address assignment via DHCP and DCP
- Support of MRP (Media Redundancy Protocol)
- Automatic configuration data via iPar-Server
- Commissioning via commissioning SoMove Lite software
- Support of LLDP (Link Layer Discovery Protocol)
- · Diagnostics and configuration via integrated Web server

#### Web server

The standard Web server provides access to the following pages:

- Drive monitor
- Data viewer/editor
- Save and restore configuration
- Network parameters
- iPar client settings
- Administration
- TCP/UIP statistics
- Modbus statistics

#### Notation rules in this manual

#### **Drive Terminal Displays**

The graphic display terminal (to be ordered separately - catalog number VW3A1101) menus are shown in square brackets.

Example: [COMMUNICATION CARD]

The integrated 7-segment display terminal menus are shown in round brackets. Example:  $(L \ b \ d \ -)$ 

Parameter names are displayed on the graphic display terminal in square brackets. Example: [fallback spd]

Parameter codes are displayed on the integrated 7-segment display terminal in round brackets. Example: (L F F)

#### Formats

In this manual, hexadecimal values are written as follows: 16# Binary values are written as follow: 2#

## Hardware Setup

## 2

#### What Is in this Chapter?

This chapter contains the following topics:

| Торіс                                    | Page |
|------------------------------------------|------|
| Hardware Presentation                    | 14   |
| Firmware and GSDML Version Compatibility |      |
| Installation                             | 14   |
| Wiring                                   | 17   |
| Installation Topology                    | 18   |

#### Hardware Presentation

The following figure shows the dual RJ45 connector, PROFINET module:

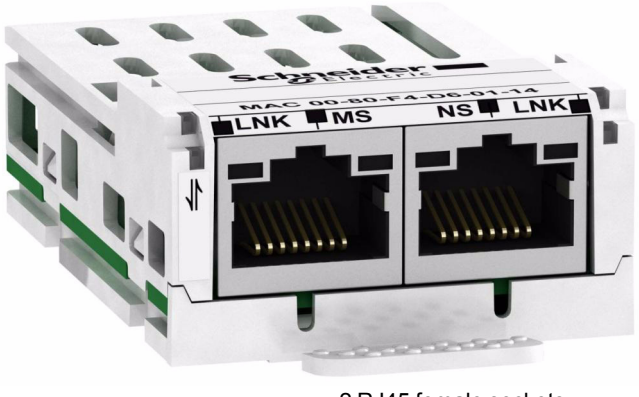

2 RJ45 female sockets for the PROFINET connection

#### Firmware and GSDML Version Compatibility

VW3A3627 option module is compliant with Altivar 32 V1.8 IE11 minimum versions.

Check the firmware version, on the packaging label (on the right part of the label).

The associated GSDML are named as the following example: GSDML-V2.25-Schneider-ATV32-20130128.xml

The files are available on www.schneider-electric.com.

#### Installation

Check that the module catalog number marked on the label is the same as that on the delivery note corresponding to the purchase order.

Remove the communication module from its packaging and check that it has not been damaged in transit.

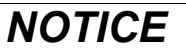

#### **RISK OF DAMAGE TO THE DRIVE**

Install only communication modules designed for ATV32. See catalog numbers in the catalog. Failure to follow these instructions can result in equipment damage.

#### Install the PROFINET module in ATV32

Refer to the installation manual (S1A28686). Install the PROFINET module in ATV32 as follows:Install the communication module in ATV32 as follows:

| Step | Action                                                                                        | Comment |
|------|-----------------------------------------------------------------------------------------------|---------|
| 1    | Ensure that the power is off.<br>Locate the option module port on the<br>bottom of the ATV32. |         |
| 2    | Extract the cover.                                                                            |         |
| 3    | Insert the module                                                                             |         |
| 4    | Check that the module is correctly<br>inserted and locked mechanically in<br>the drive.       |         |

| Step | Action                                                  | Comment |
|------|---------------------------------------------------------|---------|
| 1    | Ensure that the power is off.<br>Press the strip.       | ×       |
|      |                                                         |         |
| 2    | Extract the module while maintaining the strip pressed, | X       |
|      |                                                         |         |

Extract the communication module as follows:

#### Wiring

The VW3A3627 option module is equipped with 2 RJ45 female sockets for the PROFINET connection.

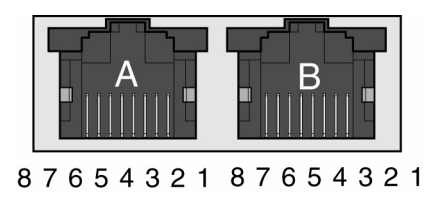

#### **Cable specifications**

- Minimum Cat 5e,
- Use equipotential bonding conductors (100 BASE-TX, Category 5e or Industrial Ethernet fast connect)
- Connector RJ45, no crossover cable
- Shield: both ends grounded
- Twisted-pair cable
- Verify that wiring, cables, and connected interfaces meet the PELV requirements.
- Maximum cable length per segment = 100 m (328 ft) / 6 plugs

The following table describes the pin out of each RJ45:

| Pin | Signal | Meaning                  |
|-----|--------|--------------------------|
| 1   | Tx+    | Ethernet transmit line + |
| 2   | Tx–    | Ethernet transmit line – |
| 3   | Rx+    | Ethernet receive line +  |
| 4   | -      | -                        |
| 5   | -      | -                        |
| 6   | Rx–    | Ethernet receive line -  |
| 7   | -      | -                        |
| 8   | -      | -                        |

#### Installation Topology

The VW3A3627 option module, with its 2 RJ45 connector, enables several wiring solutions: Daisy Chain and/or Star topology

Ring topology

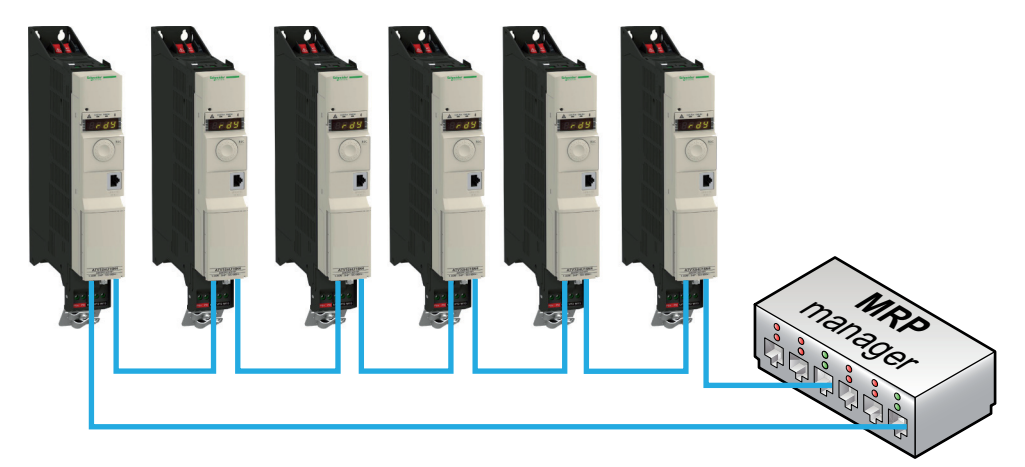

The ring topology can only be used with a Media Redundancy Protocol (MRP) capable managed device. The bus watchdog shall be increased when using MRP function in order to avoid untimely [Com. network]  $(L \cap F)$  trip.

### **Configuration and Parameters**

## 3

#### Overview

This chapter describes the parameters of the VW3A3627 module. These parameters are described here according to the local HMI or the Graphic keypad. These settings are also possible from SoMove or from the embedded Web server.

#### What Is in this Chapter?

This chapter contains the following topics:

| Торіс               | Page |
|---------------------|------|
| Network Settings    | 20   |
| iPar Settings       | 22   |
| Modbus TCP Settings | 23   |

#### **Network Settings**

## The parameters are accessible in the [CONFIGURATION] (COnF), [FULL] (FULL), [COMMUNICATION] (COM-) menu and [COMMUNICATION CARD] (Cbd-) submenu.

|                                                                                                    |                                                                                                    | Name                                                                                                    | Name                                                                                                    |                                                                                                    | Number                                                                                                    |
|----------------------------------------------------------------------------------------------------|----------------------------------------------------------------------------------------------------|----------------------------------------------------------------------------------------------------|----------------------------------------------------------------------------------------------------|----------------------------------------------------------------------------------------------------|----------------------------------------------------------------------------------------------------|
| 16 characters maxi.                                                                                                    | -                                                                                                    | [-]                                                                                                    | -                                                                                                    | R/W                                                                                                    | 3340<br>to<br>3347                                                                                                    |
| 0: Man<br>2: DHCP<br>3: DCP                                                                                                    | Man                                                                                                    | [fixed]<br>[DHCP]<br>[DCP]                                                                                                    | П А ¬ U<br>d H [ P<br>d [ P                                                                                                    | R/W                                                                                                    | 64250                                                                                                    |
| 0 to 255 for each of the 4 fields                                                                                                    | 0.0.0.0                                                                                                    | [0.0.0.0]                                                                                                    | 0<br>0<br>0                                                                                                    | R/W                                                                                                    | 64212<br>64213<br>64214<br>64215                                                                                                    |
| 0 to 255 for each of the 4 fields                                                                                                    | 0.0.0.0                                                                                                    | [255.255.254.0]                                                                                                    | 255<br>255<br>254<br>0                                                                                                    | R/W                                                                                                    | 64216<br>64217<br>64218<br>64219                                                                                                    |
| 0 to 255 for each of the 4 fields                                                                                                    | 0.0.0.0                                                                                                    | [0.0.0]                                                                                                    | 0<br>0<br>0                                                                                                    | R/W                                                                                                    | 64220<br>64221<br>64222<br>64223                                                                                                    |
| 0: No error<br>1: PROFINET I/O timeout<br>2: Network overload<br>3: Loss of Ethernet Carrier<br>9: Duplicated IP address.<br>10: No valid IP.<br>12: IPAR unconfigured state<br>13: IPAR unrecoverable error<br>17: Application I/O configuration error | 0                                                                                                    | _                                                                                                    | -                                                                                                    | R                                                                                                    | 64270                                                                                                    |
| 0: No web services<br>1: Web server enabled                                                                                                    | 1                                                                                                    | -                                                                                                    | -                                                                                                    | R/W                                                                                                    | -                                                                                                    |
| 0: UNCFG<br>1: Profidrive<br>100: Device specif                                                                                                    | 0                                                                                                    | [0]                                                                                                    | ٥                                                                                                    | R/W                                                                                                    | 6665                                                                                                    |
| [xx-xx-xx-XX-XX-XX]                                                                                                    | -                                                                                                    | [xx-xx-XX-<br>XX-XX]                                                                                                    | _                                                                                                    | -                                                                                                    | -                                                                                                    |
|                                                                                                    | 0: Man<br>2: DHCP<br>3: DCP<br>0 to 255 for each of the 4 fields<br>0 to 255 for each of the 4 fields<br>0 to 255 for each of the 4 fields<br>0 to 255 for each of the 4 fields<br>0 to 255 for each of the 4 fields<br>0 to 255 for each of the 4 fields<br>0 to 255 for each of the 4 fields<br>0 to 255 for each of the 4 fields<br>0 to 255 for each of the 4 fields<br>1: PROFINET I/O timeout<br>2: Network overload<br>3: Loss of Ethernet Carrier<br>9: Duplicated IP address.<br>10: No valid IP.<br>12: IPAR unconfigured state<br>13: IPAR unrecoverable error<br>17: Application I/O configuration error<br>0: No web services<br>1: Web server enabled<br>0: UNCFG<br>1: Profidrive<br>100: Device specif<br>[xx-xx-xX-XX-XX-XX] | To characters maxi.       -         0: Man       Man         2: DHCP       Man         3: DCP       0.0.0.0         0 to 255 for each of the 4 fields       0.0.0.0         0 to 255 for each of the 4 fields       0.0.0.0         0 to 255 for each of the 4 fields       0.0.0.0         0 to 255 for each of the 4 fields       0.0.0.0         0 to 255 for each of the 4 fields       0.0.0.0         0 to 255 for each of the 4 fields       0.0.0.0         0 to 255 for each of the 4 fields       0.0.0.0         0 to 255 for each of the 4 fields       0.0.0.0         0 to 255 for each of the 4 fields       0.0.0.0         0 to 255 for each of the 4 fields       0.0.0.0         0 to 255 for each of the 4 fields       0.0.0.0         0 to 255 for each of the 4 fields       0.0.0.0         0 to 255 for each of the 4 fields       0.0.0.0         0 to 255 for each of the 4 fields       0.0.0.0         1 PROFINET I/O timeout       2         2 Network overload       3         3 Loss of Ethernet Carrier       9         9 Duplicated IP address.       1         12 IPAR unrecoverable error       1         13 IPAR unrecoverable error       1         14 Web server enabled | To characters maxi[F]0: Man<br>2: DHCP<br>3: DCP[DHCP]<br>[DCP]0 to 255 for each of the 4 fields0.0.0.00 to 255 for each of the 4 fields0.0.0.00 No error11 PROFINET I/O timeout-2: Network overload13: Loss of Ethernet Carrier-9: Duplicated IP address.11: Web services11: Web services11: Web services specif01: Web server enabled00: Device specif[Xx-xx-xX-XX-XX-XX-XX-XX-XX-XX-XX-XX-XX-X | In Characters maxit $    -$ 0: Man<br>2: DHCP<br>3: DCPMan[fixed]<br>[DHCP]<br>[DCP] $ -$ 0 to 255 for each of the 4 fields0.0.0.0 $[0.0.0.0]$ $0$ 0 to 255 for each of the 4 fields $0.0.0.0$ $[255.255.254.0]$ $2.55$<br>$2.55$ 0 to 255 for each of the 4 fields $0.0.0.0$ $[255.255.254.0]$ $2.55$<br>$2.55$ 0 to 255 for each of the 4 fields $0.0.0.0$ $[0.0.0.0]$ $0$ 0 to 255 for each of the 4 fields $0.0.0.0$ $[0.0.0.0]$ $0$ 0 to 255 for each of the 4 fields $0.0.0.0$ $[0.0.0.0]$ $0$ 0 to 255 for each of the 4 fields $0.0.0.0$ $[0.0.0.0]$ $0$ 0 to 255 for each of the 4 fields $0.0.0.0$ $[0.0.0.0]$ $0$ 0 to 255 for each of the 4 fields $0.0.0.0$ $[0.0.0.0]$ $0$ 0 to 255 for each of the 4 fields $0.0.0.0$ $[0.0.0.0]$ $0$ 0 to 255 for each of the 4 fields $0.0.0.0$ $[0.0.0.0]$ $0$ 0 to 255 for each of the 4 fields $0.0.0.0$ $[0.0.0.0]$ $0$ 0 to 255 for each of the 4 fields $0.0.0.0$ $0$ $0$ 0 to 255 for each of the 4 fields $0.0.0.0$ $0$ $0$ 0 to 255 for each of the 4 fields $0.0.0.0$ $0$ $0$ 0 to 255 for each of the 4 fields $0.0.0.0$ $0$ $0$ 0 to 255 for each of the 4 fields $0.0.0.0$ $0$ $0$ 0 to 255 for each of the 4 fields $0.0.0.0$ $0$ $0$ 1 to | 10 Chaladers max.       -       -       -       -       -       RW         0: Man       2: DHCP       Man       [fixed]       DHCP]       d H [ P ]       d [ P ]         0 to 255 for each of the 4 fields       0.0.0.0       [0.0.0.0]       0       0       0         0 to 255 for each of the 4 fields       0.0.0.0       [255.255.254.0]       2 5 5       2 5 4       0         0 to 255 for each of the 4 fields       0.0.0.0       [255.255.254.0]       2 5 5       2 5 4       0       0       0       0       0       0       0       0       0       0       0       0       0       0       0       0       0       0       0       0       0       0       0       0       0       0       0       0       0       0       0       0       0       0       0       0       0       0       0       0       0       0       0       0       0       0       0       0       0       0       0       0       0       0       0       0       0       0       0       0       0       0       0       0       0       0       0       0       0       0       0< |

If the IP address is not set to a valid value at first power-on, the drive will trip in EPF2.

#### Assigning IP parameters

The drive needs 3 IP parameters:

- The drive IP address.
- The subnet mask.
- The gateway IP address.

These IP addresses can be entered directly:

If [IP mode] (IpM) is set to [fixed] (MAnU). Using the integrated display terminal, using the graphic display terminal, or using the SoMove software.

They can be provided by either:

- A DHCP server (correspondence between the Device name and the IP addresses).
- A DCP (Discovery Control Protocol) protocol to discover PROFINET devices.

#### Entering IP parameters in the Terminal

In the [CONFIGURATION] (COnF), [FULL] (FULL), [COMMUNICATION] (COM-) menu and [COMMUNICATION CARD] (Cbd-) submenu, enter the following IP parameters:

- [IP card] (IPC1) (IPC2) (IPC3) (IPC4),
- [IP Mask] (IPM1) (IPM2) (IPM3) (IPM4),
- [IP Gate] (IPG1) (IPG2) (IPG3) (IPG4).

Turn off the drive and then back on again (control voltage if a separate power supply is being used), otherwise the IP parameters are not taken into account.

If this address is modified, the new IP address entered is displayed. This IP address will be effective the next time the drive is turned on.

Case of manual switching of [IP mode] (IPMode)

- 1. When switching [IP mode] (IPMode) to [DCP] (dCP)
  - IP Settings are no longer editable
  - Turn off the drive supply and then back on again, including control voltage if a separate power supply is being used
  - The new configuration is applied, the device is waiting for IP settings from PROFINET controller

#### 2. When switching [IP mode] (IPMode) to [Manual] (Manu)

- IP Settings becomes editable
- Set IP settings with valid values
- Turn off the drive and then back on again, including control voltage if a separate power supply is being used
- The new configuration is applied

Note: If IP settings are not valid, the drive will trip in EPF2 after next power-on.

#### 3. When switching [IP mode] (IPMode) to [DHCP] (dHCP)

- IP Settings are no longer editable.
- Set the Device Name with a valid value.
- Turn off the drive and then back on again, including control voltage if a separate power supply is being used.
- The new configuration is applied, the device is waiting for IP settings from DHCP Server.

Note: If the Device Name is not valid, the drive will trip in EPF2 after next power-on.

#### Case of automatic switching of [IP mode] (IPMode) to [DCP] (dCP)

Needed conditions:

- The device has a Station Name configured and validated
- The device is connected to a PROFINET controller
- The PROFINET controller has the Station Name in its own configuration
- The settings are in local configuration of the PROFINET controller

If all of these conditions are fulfilled:

- [IP mode] (IPMode) is automatically set to [DCP] (dCP)
- IP settings are replaced by the one set in local PROFINET controller
- The new configuration is applied immediately

#### **iPar Settings**

## These parameters are accessible in the [CONFIGURATION] (COnF), [FULL] (FULL), [COMMUNICATION] (COM-) menu and [COMMUNICATION CARD] (Cbd-) submenu.

The following table describes the parameters related to the iPar settings server function

| Parameter Description<br>(HMI mnemonic)                                       | Range or Listed Values                                                                                                    | Default | Long<br>Name                                                      | Short<br>Name                                                                | Access | Parameter<br>Number |
|-------------------------------------------------------------------------------|----------------------------------------------------------------------------------------------------|---------|-------------------------------------------------------------------|------------------------------------------------------------------------------|--------|---------------------|
| [iPar Validation] ( <i>I P R U</i> )<br>Enable iPar service                   | 0: no<br>1: yes                                                                                                    | 0       | [No]<br>[Yes]                                                     | (nD)<br>(9E5)                                                                | R/W    | 64274               |
| [iPar Autosave] ( <i>IPR</i> 5)<br>Enable iPar autosave service               | 0: no<br>1: yes                                                                                                    | 0       | [No]<br>[Yes]                                                     | (nD)<br>(4E5)                                                                | R/W    | 64275               |
| [iPar timer] ( IPRE)<br>Interval for periodic saving of the<br>iPar service   | 0: no autosave<br>1 to 9999 (minutes)                                                                                                    | 10      | _                                                                 | -                                                                            | R/W    | 64278               |
| [iPar Error Mgt] (IPRF)<br>Enable iPar detected error<br>management           | 0: no<br>1: yes                                                                                                    | 1       | [No]<br>[Yes]                                                     | (n0)<br>(965)                                                                | R/W    | 64277               |
| [iPar Local Conf] ( I [ F ])<br>Selection of local or server<br>configuration | <ul><li>0: The drive configuration is downloaded<br/>from the iPar server at Power-onof the drive.</li><li>1: The drive configuration is local.</li></ul>                                                                                                    | 0       | [No]<br>[Yes]                                                     | (^0)<br>(965)                                                                | R/W    | 64276               |
| [iPar Status] ( I P R E )<br>iPar service status                              | 0: idle state<br>1: initialization<br>2: configuration<br>3: ready<br>4: operational<br>5: not configured<br>6: Unrecoverable detected fault state                                                                                                    |         | [IDLE]<br>[INIT]<br>[CONF]<br>[RDY]<br>[OPE]<br>[UCFG]<br>[UNREC] | (IdLE)<br>(INIE)<br>(CDNF)<br>(rdY)<br>(DPE)<br>(UCFG)<br>(UrEC)             | R      | 64279               |
| [iPar Error Cod] ( <i>IPRd</i> )<br>Detected error code                       | <ol> <li>0: No detected error</li> <li>1: Stored configuration is not ok</li> <li>2: No configuration file on the IPAR server or<br/>configuration is not compatible. (Served<br/>configuration is not ok)</li> <li>3: Detected error connection to the IPAR<br/>configuration file on the server.</li> <li>4: Detected error writing the configuration file<br/>to the server.</li> </ol> | 0       | [0]<br>[1]<br>[2]<br>[3]<br>[4]                                   | ( <i>D</i> )<br>( <i>1</i> )<br>( <i>2</i> )<br>( <i>3</i> )<br>( <i>4</i> ) | R      | 64280               |

#### **Modbus TCP Settings**

The Modbus channel is only used for commissioning tools and for embedded Web server (UnitID 251: Fieldbus module, Unit ID 248: Variable Speed Drive).

| Function Name              | Code        | Description              | Remarks                                       |
|----------------------------|-------------|--------------------------|-----------------------------------------------|
| Read Multiple Register     | 03<br>16#03 | Read Multiple Register   | Maximum PDU length: 63 words                  |
| Write Single Register      | 06<br>16#06 | Write Single Register    | -                                             |
| Diagnostic                 | 08<br>16#08 | Diagnostic               | -                                             |
| Write multiple register    | 16<br>16#10 | Write Multiple Register  | Maximum PDU length: 63 words                  |
| Read device Identification | 43<br>16#2B | Schneider Identification | (subfunction 14/16#0E)<br>See the table below |

#### Identification

| Byte(s)    | Meaning                                    | With the VW3 A3627 PROFINET n            | nodule      |
|------------|--------------------------------------------|------------------------------------------|-------------|
| 0          | Function code = 16#2B                      | 16#2B                                    |             |
| 1          | Type of MEI                                | 16#0E                                    |             |
| 2          | ReadDeviceId code                          | 16#01                                    |             |
| 3          | Degree of conformity                       | 16#02                                    |             |
| 4          | Number of additional frames                | 16#00 (a single frame)                   |             |
| 5          | Next object ID                             | 16#00                                    |             |
| 6          | Number of objects                          | 3 for Basic<br>4 for Regular or Extended |             |
| 7          | Object 1 ID                                | 16#00 = Vendor Name                      |             |
| 8          | Length of object 1 (A)                     | 13                                       |             |
| 921        | Value of object 1 (A ASCII characters)     | "SchneiderElectric"                      |             |
| 22         | Object 2 ID                                | 16#01 = Product Code                     |             |
| 23         | Length of object 2 (B)                     | 11 (for the following example only)      |             |
| 2423+B     | Value of object 2 (B ASCII characters) (1) | Example: "ATV32HU15M3"                   |             |
| 24+B       | Object 3 ID                                | 16#02 = Major.Minor Revision             |             |
| 25+B       | Length of object 3 (C)                     | 4                                        |             |
| 26+B29+B   | Value of object 3 (C ASCII characters)     | Example: "0201" for version 2.1          |             |
| 30+B       | Object 4 ID                                | 16#06 = Application Name (2)             | For Regular |
| 31+B       | Length of object 4 (D)                     | 8 (for the following example only)       | And         |
| 32+B31+B+D | Value of object 4 (D ASCII characters) (1) | Example: "MACHINE 4"                     | Extended    |

(1) The length of this field is variable. Use the "Length of object X" field associated with it to determine the length.

(2) In the case of the drive, this data item corresponds to [DEVICE NAME].

The response to a "drive identification" request does not cause an exception response.

## Configuration

## 4

#### What Is in this Chapter?

This chapter contains the following topics:

| Торіс                                             | Page |
|---------------------------------------------------|------|
| Configuring the Control Channel                   | 26   |
| Configuring Monitor Parameters                    | 29   |
| Configuring Communication Interruption Management | 30   |

#### **Configuring the Control Channel**

This chapter explains through 3 examples how to configure the drive for operation from communication network. Several other combinations are possible. The whole coverage of these possibilities is not in the scope of this document. For more information, refer to the programming manual.

- I/O Mode a simple command word (based on forward, reverse, and reset binary commands).
- Combined Mode (with native profile CiA 402) Both reference and command word come from the communication network.
- Separate (with native profile CiA 402) reference and command come from separate sources: for example, the command (in CiA 402) comes from the communication network and the reference from the HMI.

#### Configuration of the Drive for Operation in I/O Profile

To illustrate the I/O Profile, here is a simple example, which can be extended with additional features. The command word is made of Run forward (bit 0 of  $[\Pi d]$ ), run reverse (bit 1 of  $[\Pi d]$ ), and a detected fault reset (bit 7 of  $[\Pi d]$ ).

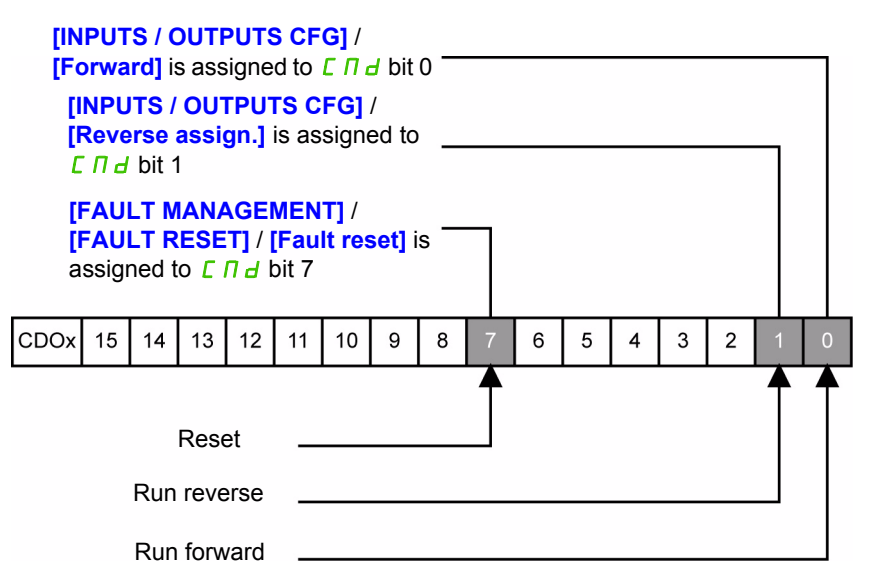

**NOTE:** This operating mode is not applicable when the drive is configured from the controller to operate with the telegram 1 (PROFIdrive).

The settings will be the following:

| [Ref.1 channel] (F r l)          | [Com. card] ( n E Ł ) |
|----------------------------------|-----------------------|
| [Profile] ( [ H [ F ]            | [I/O profile](/ 🛛)    |
| [Cmd switching] ( <i>E E</i> 5)  | Default value         |
| [Cmd channel 1] ( <i>[ d  </i> ) | [Com. card] ( n E L ) |

The bits of the command word can now be configured. In the [INPUTS / OUTPUTS CFG] menu, configure:

| [Forward] (F r d)          | [Cd00] ( [ d [] [] ) |
|----------------------------|----------------------|
| [Reverse assign.] ( ר ר 5) | [Cd01] ( [ d []  )   |

In the [FAULT MANAGEMENT] menu, [FAULT RESET] submenu, configure:

| [Fault reset] (r 5 F) | [Cd07] ( <i>C d D</i> 7) |
|-----------------------|--------------------------|
|-----------------------|--------------------------|

#### Configuration of the Drive for Operation With CiA 402 Profile in Combined Mode

This chapter describes how to configure the settings of the drive if it is controlled in CiA 402 Mode. The example focuses on the Not separate mode. Additional modes combined mode are detailed in the Altivar 32 Programming manual.

#### In the Command Menu [COMMAND] ([ L L -):

[Ref.1 Channel] (F - 1): is set on according to the communication source you can choose in the following table:

| Origin of the control | Ref1 Channel setting  |
|-----------------------|-----------------------|
| PROFINET              | [Com. card] ( n E E ) |

- [Ref. 2 switching] ( F [ ) is set to default value ([Ref.1 Channel] ( F 1)).
- [Profile] ( *L* H *L F* ): defines if the drive operates in combined mode (reference and command from the same channel).

For the current example, [Profile] (L H L F) will be adjusted to [Not separ.] ( $5 I \Pi$ ) as reference and control are originated from the communication network:

| Profile               | Ref1 Channel setting  |
|-----------------------|-----------------------|
| CiA 402 combined mode | [Not separ.] (5 / 17) |
| CiA 402 separate mode | [Separate] (5 E P)    |
| I/O Profile           | [I/O profile] ( / 🛛 ) |

#### Configuration of the Drive for Operation with CiA 402 Profile in Separate Mode

Alternate combinations are possible, see the ATV32 programming manual for the list of possible settings. Example:

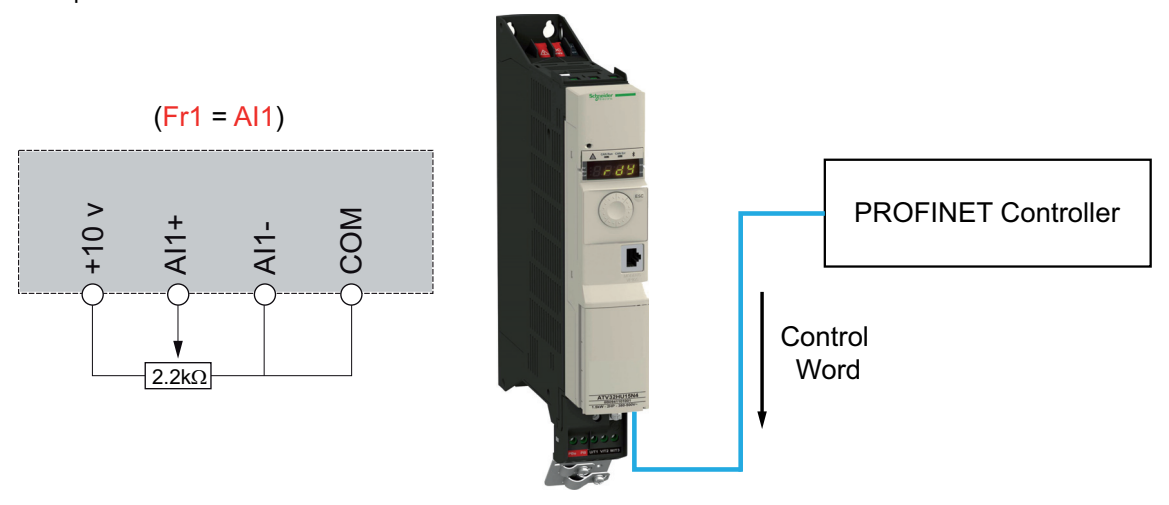

The drive is controlled from the communication (PROFINET) but the reference is adjusted on controller terminal. The control word comes from the controller and is written according to CiA 402 profile.

#### The settings will be the following:

| [Ref.1 channel] (F r 1)     | [AI1] (月 / /)         |
|-----------------------------|-----------------------|
| [Profile] ( L H L F )       | [Separate] (5 E P)    |
| [Cmd channel 1] ( [ d I)    | [Com. card] ( n E E ) |
| [Ref. 2 switching] (r F []) | Factory setting       |

#### **Configuring Monitor Parameters**

It is possible to select up to 4 parameters to display their values in the [1.2 MONITORING] menu on the graphic display terminal (to be ordered separately - catalog number VW3 A1 101).

The selection is made via the [6 MONITORING CONFIG.] menu ([6.3 COM. MAP CONFIG.] submenu). Each parameter in the range [Word 1 add. select.] ... [Word 4 add. select.] can be used to select the parameter logic address. An address at zero is used to disable the function.

#### Example

In the example given here, the monitored words are:

- Parameter 1 = Motor current (L [ r): logic address 3204, signed decimal format.
- Parameter 2 = Motor torque ( D L r): logic address 3205, signed decimal format.
- Parameter 3 = Last detected fault occurred (L F L): logic address 7121, hexadecimal format.
- Disabled parameter: 0; default format: Hexadecimal format

| RDY        | NET        | +0.0    | 00Hz | 0/  | 4            |
|------------|------------|---------|------|-----|--------------|
|            | COM. I     | MAP CON | FIG. |     |              |
| Word 1 add | I. select. | •       |      | 3   | 204          |
| Format wor | d 1        | :       |      | Sig | ned          |
| Word 2 add | I. select. | :       |      | 3   | 205          |
| Format wor | d 2        | :       |      | Sig | ned          |
| Word 3 add | I. select. | :       |      | 7   | 121          |
| Code       |            |         | Qui  | ck  | $\checkmark$ |
| Format wor | d 33       | •       |      |     | Hex          |
| Word 4 add | I. select. | :       |      |     | 0            |
| Format wor | d 4        | :       |      |     | Hex          |

One of the 3 display formats below can be assigned to each monitored word:

| Format           | Range          | Terminal display |
|------------------|----------------|------------------|
| Hexadecimal      | 0000 FFFF      | [Hex]            |
| Signed decimal   | -32 767 32 767 | [Signed]         |
| Unsigned decimal | 0 65 535       | [Unsigned]       |

NOTE: If a monitored parameter:

- · has been assigned to an unknown address,
- · has not been assigned,

the value displayed in the [COMMUNICATION MAP] screen is: "••••" (see "Diagnostics and monitoring" on page 31).

#### **Configuring Communication Interruption Management**

The response of the drive in the event of a PROFINET communication interruption can be configured.

Configuration can be performed using the graphic display terminal or the integrated display terminal via the [Network fault mgt] (*L L*) in the [CONFIGURATION] (COnF), [FULL] (FULL), [FAULT MANAGEMENT] (FLt-) menu, [COM. FAULT MANAGEMENT] (CLL-) submenu,

| RDY                   | NET       | +0.00Hz     |        | 0A   |
|-----------------------|-----------|-------------|--------|------|
| COM. FAULT MANAGEMENT |           |             |        |      |
| Network fa            | ault mgt  | :           | Freew  | heel |
| CANopen               | fault mgt | : Freewheel |        | neel |
| Modbus fault mgt      |           | :           | Freewh | neel |
|                       |           |             |        |      |
|                       |           |             |        |      |
| Code                  |           |             | Qui    | ck   |

The values of the [Network fault mgt] (L L) parameter, which trigger a drive detected fault [Com. network] ( $L \square F$ ), are:

| Value                   | Meaning                          |
|-------------------------|----------------------------------|
| [Freewheel] ( 9 E 5 )   | Freewheel stop (factory setting) |
| [Ramp stop] ( ¬ П P)    | Stop on ramp                     |
| [Fast stop] (F 5 E)     | Fast stop                        |
| [DC injection] ( d [ 1) | DC injection stop                |

The values of the [Network fault mgt] (*L L*) parameter, which do not trigger a drive detected fault, are:

| Value                      | Meaning                                                                                                    |
|----------------------------|----------------------------------------------------------------------------------------------------|
| [Ignore] ( ¬ 🛛 )           | Detected fault ignored                                                                                                    |
| [Per STT] ( 5 <i>E E</i> ) | Stop according to configuration of [Type of stop] (5 E E)                                                                                               |
| [fallback spd] (L F F)     | Change to fallback speed, maintained as long as the detected fault persists and the run command has not been removed                                    |
| [Spd maint.] (r L 5)       | The drive maintains the speed at the time the detected fault occurred, as long as the detected fault persists, and the run command has not been removed |

The fallback speed can be configured in the [FAULT MANAGEMENT] ( $F \ L \ L$ -), [FALLBACK SPEED] ( $L \ F \ F$ -) menu using the [Fallback speed] ( $L \ F \ F$ ) parameter.

**A** WARNING

#### LOSS OF CONTROL

If PROFINET fault detection management [Network fault mgt] (*L L L*) is set to [Ignore] ( ¬ □), communication control will be inhibited.

For safety reasons, inhibiting the communication interruption detection must be restricted to the debug phase or to special applications.

Failure to follow these instructions can result in death, serious injury, or equipment damage.

## **Diagnostics and monitoring**

5

#### What Is in this Chapter?

This chapter contains the following topics:

| Торіс                                | Page |
|--------------------------------------|------|
| LED Indicators                       | 32   |
| Communication Diagnostics            | 34   |
| Monitoring of Communication Channels | 36   |
| Control-Signal Diagnostics           | 38   |

#### **LED Indicators**

The following figure describes the LEDs status module:

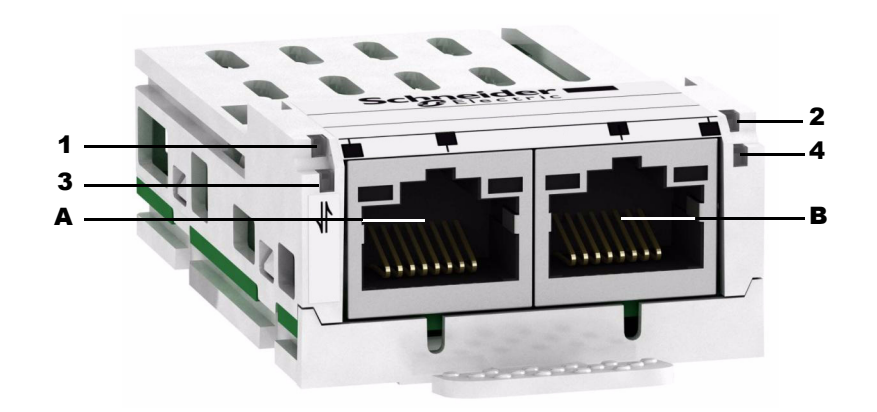

#### LED Description

| LED       | Description     |
|-----------|-----------------|
| 1: RUN/BF | Module status   |
| 2: STS/SF | Network status  |
| 3 LNK     | Port A activity |
| 4: LNK    | Port B activity |

#### LED 1: Module Status

This LED indicates the module status:

| Color & Status     | Description                                                                                                    |  |
|--------------------|----------------------------------------------------------------------------------------------------|--|
| OFF                | The device is powered off                                                                                        |  |
| Red ON             | The device has detected an ILF detected fault state                                                              |  |
| Green ON           | The device is ready and operational                                                                              |  |
| Red flickering     | The device has detected a communication interruption / bad configuration or a PROFINET controller at Stop state. |  |
| Green flickering   | In combination with other LEDs: DCP manual identification phase / DCP flash mode                                 |  |
| Green/Red blinking | Power up testing                                                                                                 |  |
| Red Single flash   | No connection to the PROFINET controller                                                                         |  |

#### LED 2: Network ERRor Status

| Color & Status            | Description                                                                                                    |
|---------------------------|----------------------------------------------------------------------------------------------------|
| OFF                       | The device does not have an IP address or powered off                                                                                                    |
| RED ON                    | General error detected on the module                                                                                                    |
| Green ON                  | At least a port is connected and has a valid IP address.                                                                                                    |
| Green flickering          | In combination with other LEDs: DCP manual identification phase / DCP flash mode or as long as the iPar-Client did not accomplish transfer (backup or restore) its Parameters |
| Green/Red blinking        | Power-up testing                                                                                                    |
| Green flashing 3 times    | All ports are unplugged, but the module has an IP address                                                                                                    |
| Green flashing 4 times    | Error detected: duplicate IP address                                                                                                    |
| Green flashing 5<br>times | The module is performing a DHCP sequence                                                                                                    |

**Note:** If the fieldbus module operates as a Modbus TCP server only, LED 1 and 2 have another behavior. For more details, see Modbus TCP manual S1A28701.

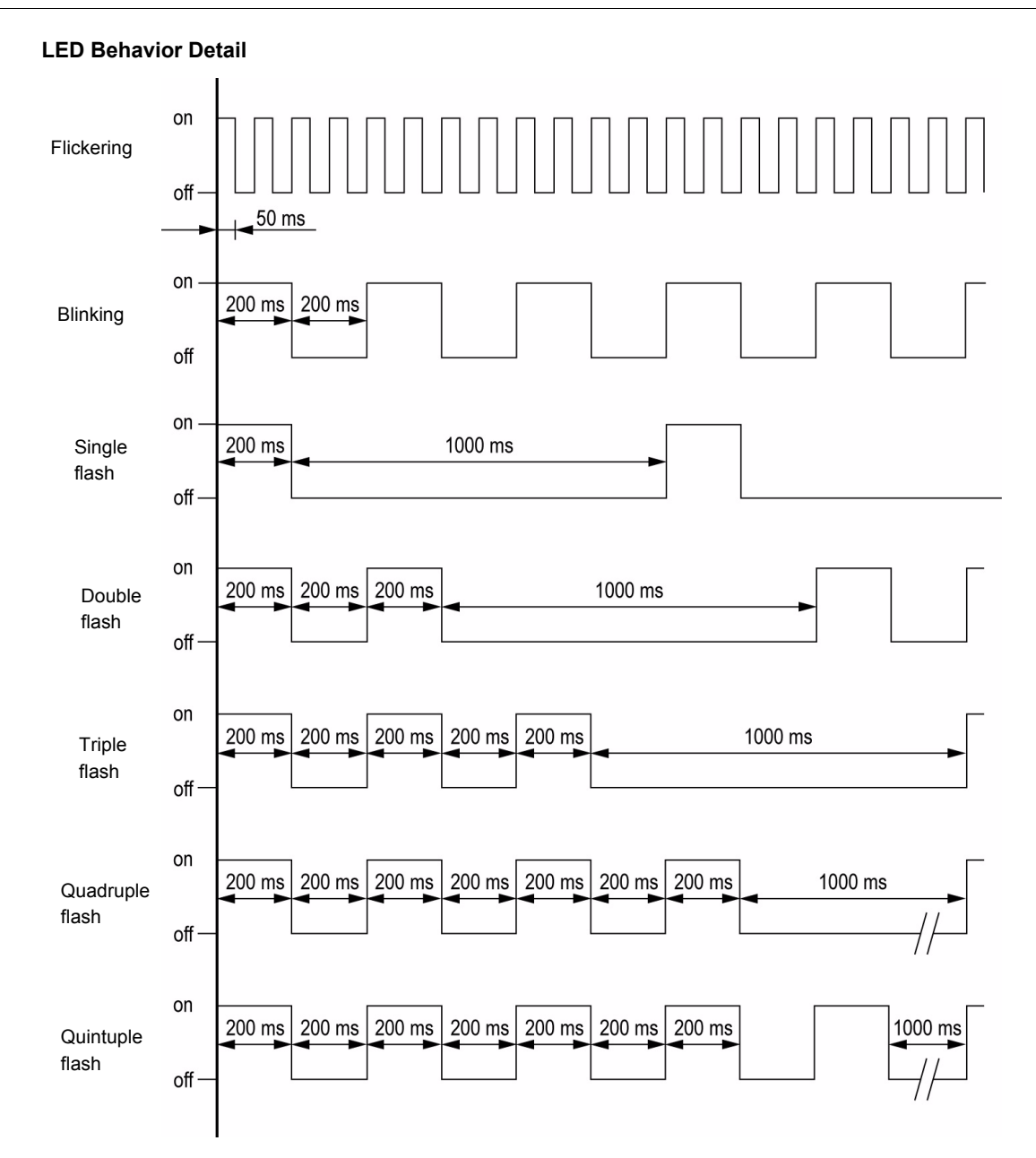

#### LEDs 3 and 4: Link Activity

These LEDs indicate the status of the Ethernet port A (3) and Ethernet port B (4):

| Color & Status  | Description                  |
|-----------------|------------------------------|
|                 |                              |
| OFF             | No link                      |
| Green ON        | Link established at 100 Mbps |
| Green Blinking  | Network Activity at 100 Mbps |
| Yellow ON       | Link established at 10 Mbps  |
| Yellow Blinking | Network Activity at 10 Mbps  |

#### **Communication Diagnostics**

A properly operating fieldbus is required for evaluating operating and detected faults messages.

#### **Connections for Fieldbus Mode**

If the product cannot be addressed via the fieldbus, first check the connections. The product manual contains the technical data of the device and information on network and device installation. Check the following:

- Power connections to the device
- Fieldbus cable and fieldbus wiring
- Network connection to the device

#### **Fieldbus Function Test**

If the connections are correct, check the settings for the fieldbus addresses. After correct configuration of the transmission data, test the fieldbus mode.

In addition to the controller that knows the product via the data in the GSDML file and the address, a bus monitor should be installed. As a passive device, it can display messages.

- · Switch off or on the supply voltage of the drive system.
- Observe the network messages shortly after switching on the drive system. A bus monitor can be used to
  record the elapsed time between telegrams and the relevant information in the telegram.

#### Possible Errors: Addressing, Parameterization, Configuration

If it is impossible to connect to a device, check the following:

- Addressing: The address of the network device must be a valid IP address. Each network device must have a unique address.
- Parameterization: The parameterized Ident number and the user parameters must match the values stored in the GSDML file.

#### **Communication interruption**

The drive trips in [internal com. link] ( *IL F*) when the following events occur:

- Hardware detected fault on the PROFINET module
- Communication interruption between the PROFINET module and the drive

The response of the drive in the event of an [internal com. link] (*ILF*) detected fault cannot be configured, and the drive trips with a freewheel stop. This detected fault cannot be cleared except by switching off the drive.

The diagnostic parameter can be used to obtain more detailed information about the origin of the [internal com. link] (*IL F*) detected fault [Internal link fault 1] (*IL F I*) if the detected fault has occurred on option module.

The [Internal link fault 1] ( ILF I) parameter can only be accessed on the graphic display terminal by selecting [1 DRIVE MENU]  $\rightarrow$  [1.2 MONITORING]  $\rightarrow$  [DIAGNOSTICS]  $\rightarrow$  [MORE FAULT INFO] submenu.

| Value | Description of the values of the [Internal link fault 1] ( IL F I) parameter |
|-------|------------------------------------------------------------------------------|
| 0     | No detected fault                                                            |
| 1     | Internal communication interruption with the drive                           |
| 2     | Hardware fault detected                                                      |
| 3     | Error found in the EEPROM checksum                                           |
| 4     | EEPROM                                                                       |
| 5     | Flash memory                                                                 |
| 6     | RAM memory                                                                   |
| 7     | NVRAM memory                                                                 |
| 101   | Unknown module                                                               |
| 102   | Exchange fault detected on the drive internal bus                            |
| 103   | Time out on the drive internal bus (500 ms)                                  |

#### **Diagnostic (PROFINET Service)**

PROFINET diagnostic is associated with specific data which can be helpful during maintenance:

- The detected fault code, if a detected fault is present,
- The value of ETA,
- The value of the speed.

This data report and gives an indication on the drive status when the diagnostic event was triggered

| byte | te Description |                                           |  |  |
|------|----------------|-------------------------------------------|--|--|
| 128  | Reserved       |                                           |  |  |
| 29   | Ext_Diag_Data  | External diagnostic data length = 6       |  |  |
| 30   |                | IF ETA.bit 3 = 1: ADL LFT LSB             |  |  |
|      |                | Otherwise: 0                              |  |  |
| 31   |                | ADL ETA LSB                               |  |  |
| 32   |                | ADL ETA MSB                               |  |  |
| 33   |                | LSB of the last value of the output speed |  |  |
| 34   |                | MSB of the last value of the output speed |  |  |

Diagnostic information Read:

#### **Enabling Diagnostics**

By default, Alarm Diagnostics are enabled. It can be activated/deactivated during the configuration phase as shown below:

| Properties - ATV32 (R-/S0)           |        |        | ×    |
|--------------------------------------|--------|--------|------|
| General Addresses Parameters         |        |        | 1    |
|                                      | Value  |        |      |
| Parameters     General configuration |        |        |      |
| La Alarm Diagnostics                 | Enable |        |      |
|                                      | -      |        |      |
|                                      |        |        |      |
|                                      |        |        |      |
|                                      |        |        |      |
|                                      |        |        |      |
|                                      |        |        |      |
|                                      |        |        |      |
|                                      |        |        |      |
|                                      |        |        |      |
|                                      |        |        |      |
|                                      |        |        |      |
|                                      |        |        |      |
|                                      |        |        |      |
|                                      |        |        |      |
|                                      |        |        |      |
| <u> </u>                             |        | Cancel | Help |

#### **Monitoring of Communication Channels**

#### **Command and Reference Channels**

All the drive's command and reference parameters are managed on a channel-by-channel basis.

It is possible to identify the last value written for each channel and each command or reference parameter:

| Parameter name               | Parameter code                  |          |          |                    |
|------------------------------|---------------------------------|----------|----------|--------------------|
|                              | Taken into account by the drive | Modbus   | CANopen  | Fieldbus<br>module |
| Control word                 | (E П d)                         | (ГПА I)  | ([П]]    | (ЕПДЭ)             |
| Extended control word        | (ЕПІ)                           | ([[]]]   | ([[]]    | (ЕПІ∃)             |
| Speed reference (rpm)        | (LFrd)                          | (LFd I)  | (LFd2)   | (LFd∃)             |
| Frequency reference (0.1 Hz) | (LFr)                           | (LFr 1)  | (LFr2)   | ( <i>L F r ∃</i> ) |
| PI regulator reference       | (P 15P)                         | (P Ir 1) | (P Ir 2) | (P Ir 3)           |
| Analog multiplier reference  | (ПFr)                           | (ПFr I)  | (NFr2)   | (NFr3)             |

#### **Network Monitoring Criteria**

The network is monitored according to the protocol-specific criteria.

| Protocol | Criteria                                                                               | Related detected fault |
|----------|----------------------------------------------------------------------------------------|------------------------|
| PROFINET | 10: No valid IP                                                                        | [EXTERNAL FAULT COM.]  |
| module   | 9: Duplicated IP address                                                               | (EPF2)                 |
|          | 12: iPar unconfigured                                                                  |                        |
|          | 13: iPar unrecoverable error detected                                                  |                        |
|          | 0:No detected fault                                                                    | [Com. network]         |
|          | 1: Network timeout (configurable timeout) for received requests destined for the drive | ([nF)                  |
|          | 2: Network overload                                                                    |                        |
|          | 3: Loss of Ethernet Carrier                                                            |                        |
|          | 17: Application I/O configuration error detected                                       |                        |
|          | EEPROM detected error                                                                  | [internal com. link]   |
|          |                                                                                        | ( 1 L F )              |
#### **Monitoring of Communication Channels**

Communication channels are monitored if they are involved in one of the following parameters:

- The control word [Cmd value] ( [ I d) from the active command channel
- The control word containing the command switch (bit configured on [Cmd switching] ([ [ ] 5))
- The control word containing the switch for reference 1'1B (bit configured on [Ref 1B switching] ( [ b))
- The control word containing the switch for reference 1'2 (bit configured on [Ref. 2 switching] ( F [ ))
- The frequency or speed reference ([HMI Frequency ref.] (L F r) or LFRD: Nominal speed value) from the active reference channel
- Summing frequency or speed reference ([HMI Frequency ref.] (L F r) or LFRD: Nominal speed value) 2 (assigned to [Summing ref. 2] (5 R 2))
- Summing frequency or speed reference ([HMI Frequency ref.] (L F r) or LFRD: Nominal speed value) 3 (assigned to [Summing ref. 3] (5 R 2))
- Subtracting frequency or speed reference ([HMI Frequency ref.] (L F r) or LFRD: Nominal speed value) 2 (assigned to [Subtract ref. 2] (d R 2))
- Subtracting frequency or speed reference ([HMI Frequency ref.] (L F r) or LFRD: Nominal speed value) 3 (assigned to [Subtract ref. 3] (d R 3))
- The PID regulator reference (PISP)
- The PID regulator feedback ([AI Virtual 2] (R IU2))
- The reference multiplication coefficient ([Multiplying coeff.] (  $\Pi F \cap$  )) 2 (assigned to [Multiplier ref. 2] (  $\Pi R \supseteq$  ))
- The reference multiplication coefficient ([Multiplying coeff.] ( $\Pi F r$ )) 3 (assigned to [Multiplier ref. 3] ( $\Pi R \exists$ ))

As soon as one of these parameters has been written once to a communication channel, it activates monitoring for that channel.

If a communication alarm signal is sent (in accordance with the protocol criteria) by a monitored port or fieldbus module, the drive will trigger a communication interruption.

The drive reacts according to the communication interruption configuration (detected fault, maintenance, fallback, and so on.)

If a communication alarm signal occurs on a channel that is not being monitored, the drive will not trigger a communication interruption.

#### **Enabling of Communication Channels**

A communication channel is enabled once all the parameters involved have been written at least one time. The drive is only able to start if all channels involved in command and reference are enabled.

#### Example:

A drive in DSP402 profile is connected to an active communication channel.

It is mandatory to write at least one time the reference and the command in order to switch from "4-Switched on" to "5-Operation enabled" state.

A communication channel is disabled:

- In the event of a communication alarm signal
- In "forced local" mode.

Note: On exiting "forced local" mode:

- The drive copies the run commands, the direction and the forced local reference to the active channel (maintained).
- Monitoring of the active command and reference channels resumes following a time delay [Time-out forc. local] (F L □ E).
- Drive control only takes effect once the drive has received the reference and the command from the active channel.

#### **Control-Signal Diagnostics**

On the terminal, the [1 DRIVE MENU]  $(d r l^{-}) \rightarrow [1.2 \text{ MONITORING}] \rightarrow (\Pi \square n) \rightarrow [COMMUNICATION MAP]$  $(\Box \Pi \Pi^{-})$  submenu can be used to display control-signal diagnostic information between the Altivar drive and the controller:

- Active command channel [Command channel] ( [ [ ] d [ )
- Value of the control word (CMD) from the active command channel [Cmd value] ( [ [] d)
- Active target channel [Active ref. channel] ( F [ [ ])
- Value of the target from the active target channel [Frequency ref.] (F H)
- Value of the status word [ETA state word] (E & R)
- Values of the 4 parameters selected by you (W---)
- · In the [CMD. WORD IMAGE] submenu: control words from all channels
- In the [FREQ. REF. WORD MAP] submenu: frequency targets produced by all channels

#### Example

Example of the display of communication diagnostic information:

| RUN         | nEt      | +50.    | 00Hz | 80   | )A        |
|-------------|----------|---------|------|------|-----------|
|             | COMMUN   | ICATION | MAP  |      |           |
| Command     | Channel  | :       | С    | om.C | Card      |
| Cmd value   | 9        | :       | (    | 000F | Hex       |
| Active ref. | channel  | :       | С    | om.C | Card      |
| Frequency   | ref.     | :       |      | 500. | 0Hz       |
| ETA state   | word     | :       | 8    | 3627 | Hex       |
| Code        |          |         | Qu   | ick  | $\bullet$ |
| W3204       |          |         |      |      | 73        |
| W3205       |          | :       |      |      | 725       |
| W7132       |          | :       | (    | 0000 | Hex       |
| W0          |          | :       |      |      |           |
| CMD. WO     | RD IMAGE |         |      |      |           |
| FREQ. RE    | F. WORD  | MAP     |      |      |           |
| MODBUS      | NETWORK  | K DIAG  |      |      |           |
| MODBUS      | HMI DIAG |         |      |      |           |

#### **Control Word Display**

The [Command Channel] ( [ [] d [) parameter indicates the active command channel.

The [Cmd value] ( [ ] d) parameter indicates the hexadecimal value of the control word (CMD) used to control the drive.

The [CMD. WORD IMAGE] ([ 1 - ) submenu ([CANopen cmd.] ( $[ \square d ]$ ) parameter) is used to display the hexadecimal value of the control word sent by CANopen.

#### **Frequency Target Display**

The [Active ref. channel] ( r F [ ] ) parameter indicates the active target channel.

The [Frequency ref] parameter indicates the value (in 0.1 Hz units) of the frequency target (LFR) used to control the drive.

The [FREQ. REF. WORD MAP] submenu ([COM. card cmd] parameter) is used to display the value (in 0.1 Hz units) of the speed target sent by the network.

#### **Status Word Display**

The [ETA state word] (E L R) parameter gives the value of the status word (ETA).

#### Display of the Parameters Selected by the User

The 4 [W ...] parameters give the value of the 4 monitored words you selected.

The address and display format of these parameters can be configured in the [3 INTERFACE] ( $1 \ge F -$ )  $\Rightarrow$  [3.3 MONITORING CONFIG.] ( $\Pi \sqsubseteq F -$ )  $\Rightarrow$  [COM. MAP CONFIG.] ( $\Pi \sqcup L -$ ) submenu.

- The value of a monitored word equals "••••" if:
- Monitoring has not been activated (address equals W0),
- The parameter is not known (example: W3200).

# Telegram 100, 101, 102

# 6

#### What Is in this Chapter?

This chapter contains the following topics:

| Торіс                                                 | Page |
|-------------------------------------------------------|------|
| Overview                                              | 42   |
| Configuring an ATV32 With a Siemens© S7-300           | 46   |
| Configuration of the Altivar 32 With the Telegram 100 | 47   |
| Parameters Management With the telegram 100, 101, 102 | 49   |

#### Overview

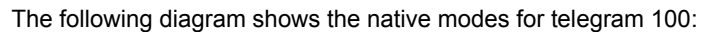

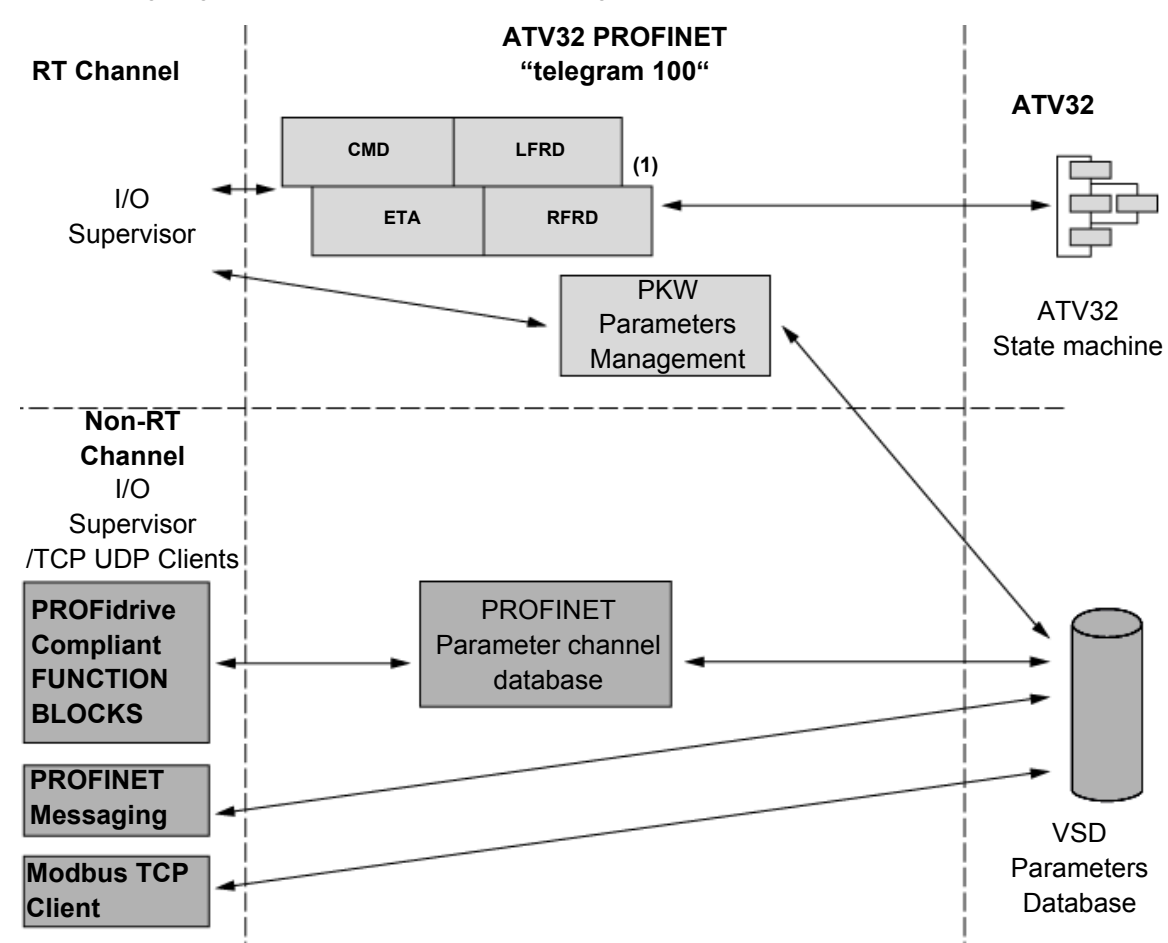

(1) 4 additional parameters can be configured in the communication scanner.

The native mode of the PROFINET VW3A3627 is used when telegram 100 is used.

Native mode of the ATV32 is compliant with IEC 61800-7 (CiA 402).

The PKW area of telegram 100, which is used for a simple parameter management, is compliant with the PKW mechanism used with the PROFINET option module of the ATV32.

**Note:** After switching from one telegram to another, the drive shall be restarted to validate the new configuration.

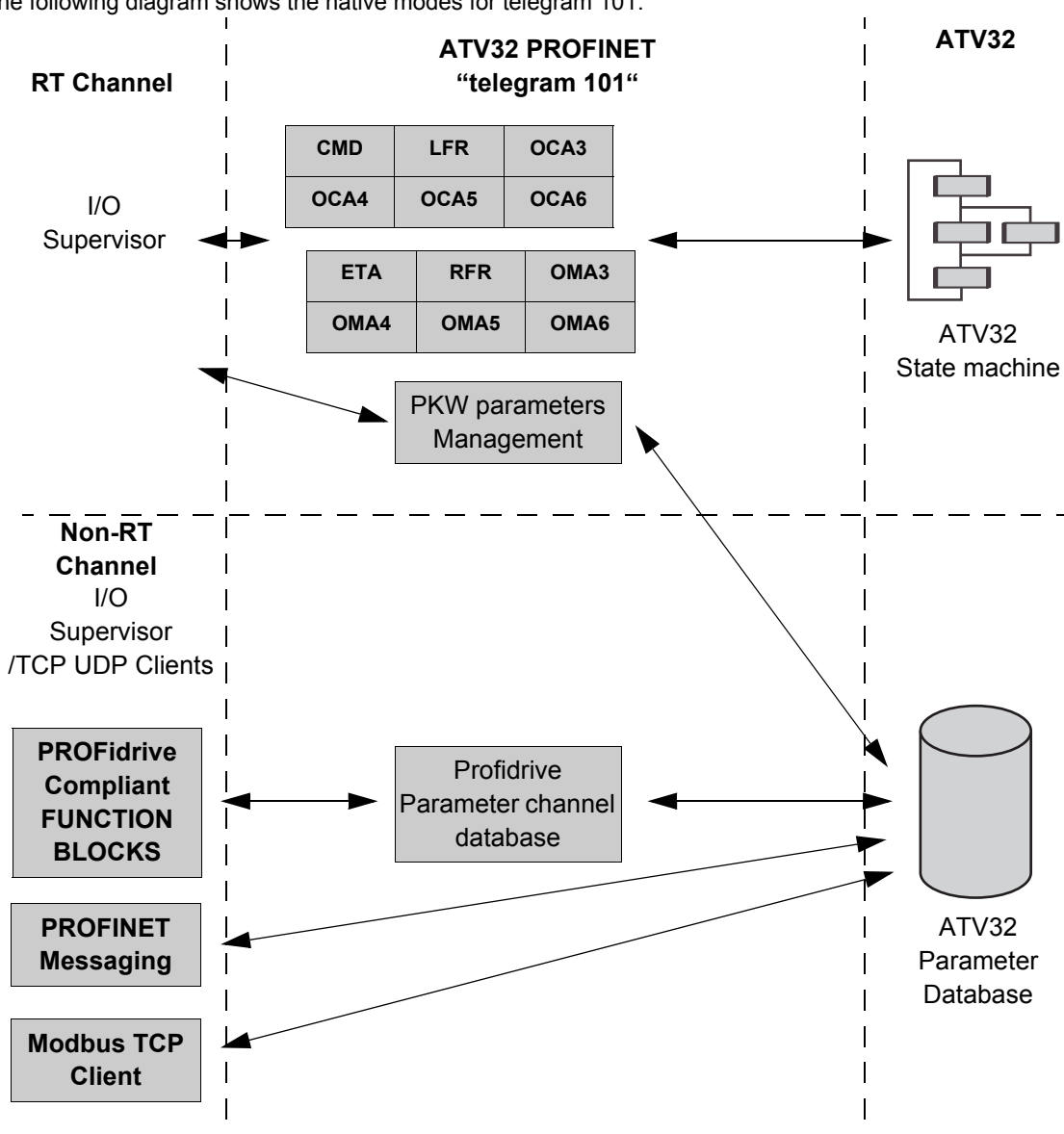

The following diagram shows the native modes for telegram 101:

The following diagram shows the native modes for telegram 102:

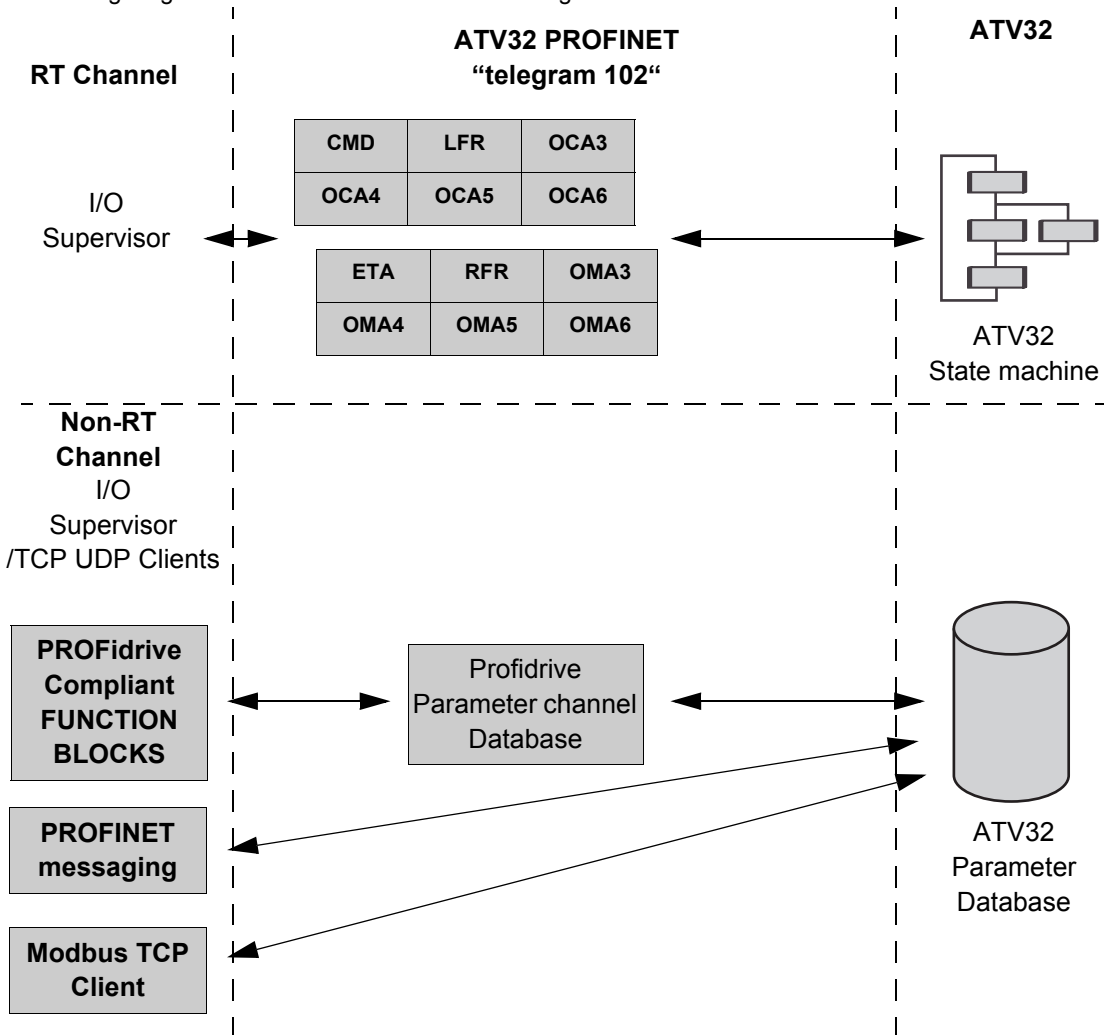

#### **Periodic Exchanges**

The following table lists the mapping process of the periodic data according to the chosen telegram:

|               | Telegram 100                      |                                           | Telegram 101                      |                                           | Telegram 102                      |                                          |
|---------------|-----------------------------------|-------------------------------------------|-----------------------------------|-------------------------------------------|-----------------------------------|------------------------------------------|
|               | PLC>VSD                           | VSD>PLC                                   | PLC>VSD                           | VSD>PLC                                   | PLC>VSD                           | VSD>PLC                                  |
| PKW 1         | PKE                               | PKE                                       | PKE                               | PKE                                       |                                   |                                          |
| PKW 2         | R/W                               | R/W                                       | R/W                               | R/W                                       |                                   |                                          |
| PKW 3         | PWE                               | PWE                                       | PWE                               | PWE                                       | -                                 |                                          |
| PKW 4         | PWE                               | PWE                                       | PWE                               | PWE                                       | -                                 |                                          |
| Cyclic data 1 | OCA1<br>Address of<br>CMD =8501*  | OMA1<br>Address of<br>ETA =3201*          | OCA1<br>Address of<br>CMD =8501*  | OMA1<br>Address of<br><b>ETA</b> =3201*   | OCA1<br>Address of<br>CMD =8501*  | OMA1<br>Address of<br><b>ETA</b> =3201*  |
| Cyclic data 2 | OCA2<br>Address of<br>LFRD =8602* | OMA2<br>Address of<br><b>RFRD =</b> 8604* | OCA2<br>Address of<br>LFRD =8602* | OMA2<br>Address of<br><b>RFRD =</b> 8604* | OCA2<br>Address of<br>LFRD =8602* | OMA2<br>Address of<br><b>RFRD</b> =8604* |
| Cyclic data 3 |                                   | 1                                         | OCA3<br>Default =0                | OMA3<br>Default =0                        | OCA3<br>Default =0                | OMA3<br>Default =0                       |
| Cyclic data 4 |                                   |                                           | OCA4<br>Default =0                | OMA4<br>Default =0                        | OCA4<br>Default =0                | OMA4<br>Default =0                       |
| Cyclic data 5 |                                   |                                           | OCA5<br>Default =0                | OMA5<br>Default =0                        | OCA5<br>Default =0                | OMA5<br>Default =0                       |
| Cyclic data 6 |                                   |                                           | OCA6<br>Default =0                | OMA6<br>Default =0                        | OCA6<br>Default =0                | OMA6<br>Default =0                       |

\*:default Modbus address.

The configuration of the cyclic data is made with the PROFINET IO-Controller configuration tool. The Modbus address of the parameter linked to each cyclic data must be defined as in the following example with the HW configuration software:

Input cyclic data 1/2 and output cyclic data 1/2 are already preconfigured to  $(\Box \Pi d)$  (8501) and  $(\Box F \Gamma d)$  (8602);  $(\Xi \Box \Pi)$  (3201) and  $(\Gamma F \Gamma d)$  (8604).

If a null address Modbus is entered, no link between the related cyclic data and the drive will be established. In any case the 6 cyclic data are not disabled and the 6 cyclic data will take place in the I/O memory image of the controller.

|                           | Value |                |
|---------------------------|-------|----------------|
| Narameters                |       |                |
| 🗄 🔄 General configuration |       | The Modbus     |
| –≝ OCA1                   | 8501  |                |
| –≝ OCA2                   | 8602  | address is ent |
| –≝ OCA3                   | 0     | in this field  |
| -E OCA4                   | 0     |                |
| - 🗐 OCA5                  | 0     |                |
| –Ⅲ OCA6                   | 0     |                |
| –∭ OMA1                   | 3201  |                |
| –∭ OMA2                   | 8604  |                |
| - 🗐 OMA3                  | 0     |                |
| - OMA4                    | 0     |                |
|                           | 0     |                |
|                           | 0     |                |
|                           |       |                |
|                           |       |                |
|                           |       |                |
|                           |       |                |
|                           |       |                |
|                           |       |                |
|                           |       |                |
|                           |       |                |
|                           |       |                |
|                           |       |                |
|                           |       |                |

#### Configuring an ATV32 With a Siemens© S7-300

#### **GSDML** Installation

First download, and install the GSDML file of the Altivar in the Hardware configuration tool of The SIMATIC STEP7® software.

You can find the GSDML file and its associated picture on www.schneider-electric.com

From the menu > Options > Install GSD File... as follows:

| Install GSD Files                    |                                  |             | ×                         |
|--------------------------------------|----------------------------------|-------------|---------------------------|
| I <u>n</u> stall GSD Files:          | from the directory               | •           |                           |
| D:\documents and Settings\stp0433\My | Documents\GSDML                  |             | Browse                    |
| File<br>GSDML -Schneider-ATV32-      | Release<br>.xml                  | Version Lar | nguages<br>glish, English |
| Schneider ATV32PNT 2:Port            | Select <u>A</u> ll <u>D</u> esel | ect All     | Help                      |

Once installed you will see the Altivar 32, in the library, as follow:

| <u>F</u> ind:    |                                                                                | m† mi |
|------------------|--------------------------------------------------------------------------------|-------|
| <u>P</u> rofile: | Standard                                                                       | •     |
|                  | JFIBUS DP<br>JFIBUS-PA<br>DFINET IO<br>Additional Field Devices<br>Drives<br>⊡ |       |

#### Configuration of the Altivar 32 With the Telegram 100

With this telegram, the Altivar 32 is controlled with 2 process data. In addition, 8 read and 8 write cyclic data can be used to read or write Altivar 32 parameters.

Configure the PLC and its PROFINET network. Then, drag and drop the Altivar 32 from the library to the Bus:

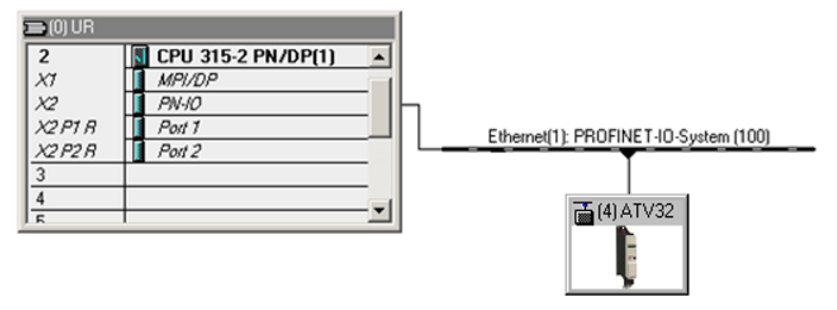

Define the addresses of the cyclic data and PKW data in the PLC periphery:

| General             | Addresses Parameters |                |        | _    |
|---------------------|----------------------|----------------|--------|------|
| - Inputs-<br>Start: | 255                  | Process image: |        |      |
| End:                | 279                  | 🔽              |        |      |
| Output              | \$                   |                |        |      |
| Start:              | 256                  | Process image: |        |      |
| End:                | 279                  | 🔽              |        |      |
|                     |                      |                |        |      |
|                     |                      |                |        |      |
|                     |                      |                |        |      |
|                     |                      |                |        |      |
|                     |                      |                |        |      |
|                     |                      |                |        |      |
|                     |                      |                |        |      |
|                     |                      |                |        |      |
|                     |                      |                |        |      |
|                     | _                    |                | 1      |      |
| OK                  |                      |                | Cancel | Help |

By default, the process data are linked to  $(\Box \Pi d)$ ,  $(\Box F r d)$ ,  $(\Xi E R)$  and (r F r d) (native CiA 402 profile of the drive). You can check that the exchanges are working properly by the Monitor / Modify function of the configuration tool:

|                                   |                    |     | 1onitor/Modil    | fy - 121 | <mark>- (R-/52)</mark> |        |               |                | × |
|-----------------------------------|--------------------|-----|------------------|----------|------------------------|--------|---------------|----------------|---|
|                                   |                    | Onl | ine via assigned | CPU ser  | vices                  |        |               |                |   |
|                                   |                    | Pat | h: S7_PB         | _S7_For  | nation\SIMATIC 300 St  | ation  | CPU315-2DP(1) |                |   |
|                                   | Ctrl+C             |     | Address          | Symbol   |                        | Displ  | Status value  | Modify value   |   |
| Paste                             | Ctrl+V             | 1   | PEW 264          |          |                        | HEX    | W#16#8237     |                | ] |
|                                   |                    | 2   | PEW 266          |          |                        | HEX    | W#16#FE6C     |                |   |
| Insert Object                     |                    | 3   | PEW 268          |          |                        | HEX    | W#16#0000     |                |   |
| Add Macter System                 |                    | 4   | PEW 270          |          |                        | HEX    | W#16#0000     |                |   |
| Muu Muster system                 |                    | 5   | PEW 272          |          |                        | HEX    | W#16#0000     |                |   |
| Disconnect Master System          |                    | 6   | PEW 274          |          |                        | HEX    | W#16#0000     |                |   |
| Isochrone Mode                    |                    | 7   | PEW 276          |          |                        | HEX    | W#16#0000     |                |   |
|                                   |                    | 8   | PEW 278          |          |                        | HEX    | W#16#0000     |                |   |
| Specify module                    |                    | 9   | PEW 280          |          |                        | HEX    | W#16#8000     |                |   |
|                                   |                    | 10  | PEW 282          |          |                        | HEX    | W#16#8000     |                |   |
| Delete                            | Del                | 11  | PAW 264          |          |                        | HEX    | <b>\$4</b>    |                |   |
|                                   |                    | 12  | PAW 266          |          |                        | HEX    | <b>\$4</b>    |                |   |
| Go To<br>Filter Assigned Modules  | •                  | ×   | Row Not Effe     | ective   | Update Force Syn       | nbol v | iith F5       |                |   |
|                                   |                    |     | un conditionally |          | Run immediately        |        |               |                |   |
| Monitor/Modify                    |                    |     | Monitor          |          | 60; Status Value       |        | Enable Periph |                |   |
| Edit Symbols<br>Object Properties | Alt+Return         | 6   | Modify           |          | Modify Value           |        | ☑ I/O Display | DUNNING        | _ |
|                                   |                    |     |                  |          |                        |        | ×             | <b>HONNING</b> |   |
| Product Support Information FAQs  | Ctrl+F2<br>Ctrl+F7 |     | Close            |          |                        |        |               | Help           |   |

#### Configuring an ATV32 With the Telegram 101 or 102

#### **Configuring the Drive Communication Scanner**

The configuration of the fieldbus module is defined by the master, by default the 2 first read and write are linked to the default parameters:  $(\Box \sqcap d)$ ,  $(\Box \vdash r d)$ ,  $(\Xi \vdash H)$  and  $(r \vdash r d)$ . The 4 next read or write parameters are not configured. To add new parameters or modify the default configuration of the communication scanner, open the properties dialog box of the slave device and configure the OCA/OMA values in the parameter assignment tab.

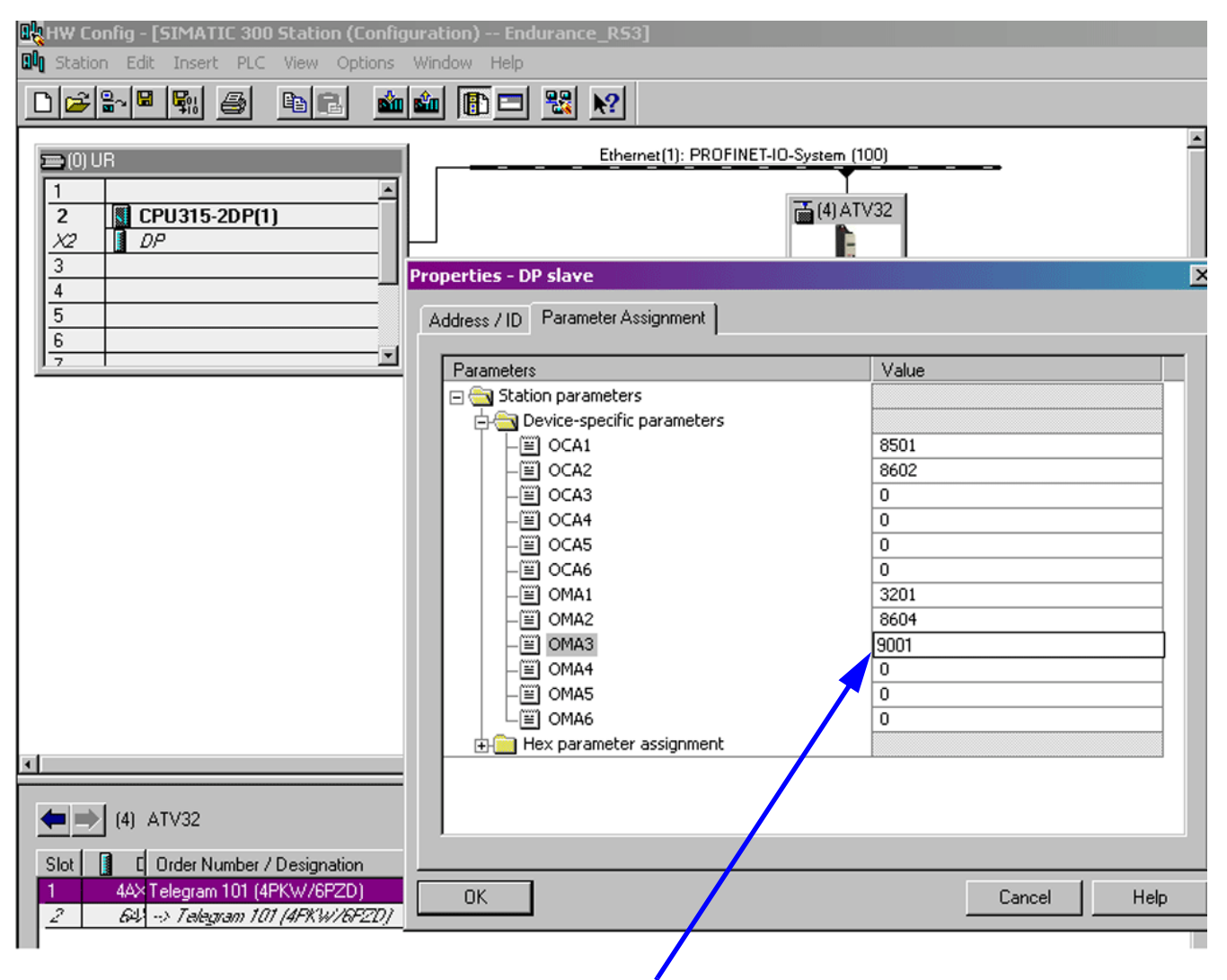

New parameters are added or modified by typing their internal Modbus address.

In the example here ( $\Box \sqcap \square \exists$ ) is configured to read the value of ( $\Pi \sqsubseteq \Box$ ), which Modbus Address is 9001.

#### Parameters Management With the telegram 100, 101, 102

In native modes several accesses to the Drive parameters are possible:

- The standard acyclic requests from PROFIdrive (described in the "Annex B The PROFIdrive Parameters Channel" on page 77)
- PKW mechanisms consistent with Altivar 32.

#### Parameter Management Through the PKW Area

With telegram 100, you can read or write any drive parameter by using this PKW area. (This addressing scheme is identical to the PKW mechanism of the Altivar 32).

**NOTE**: The management of the parameters (compatibility with series 1 product) is Schneider Electric specific. Actually, previous versions of PROFIdrive also specified parameters management thought PKW, are not compatible with Schneider Electric method. In recent versions, parameters are managed with acyclic messages, and the PNO PKW method is obsolete.

The PKW area is made of 4 input words and 4 output words.

The following table lists the controller-to-drive parameters in the input PKW area:

| PKW nr      | PKW1                                                        | PKW2                                                  | PKW3     | PKW4                                      |
|-------------|-------------------------------------------------------------|-------------------------------------------------------|----------|-------------------------------------------|
| PKE Name    | PKE                                                         | R/W                                                   | PWE      | PWE                                       |
| Description | The Modbus address<br>of the parameter is<br>detailed here. | Request code:<br>0: no request<br>1: read<br>2: write | Not used | Parameter value in case of write request. |

The following table lists the drive-to-controller parameters in the output PKW area:

| PKW nr      | PKW1                  | PKW2                                                                                                    | PKW3     | PKW4                                                                       |
|-------------|-----------------------|----------------------------------------------------------------------------------------------------|----------|----------------------------------------------------------------------------|
| PKE Name    | PKE                   | R/W                                                                                                    | PWE      | PWE                                                                        |
| Description | Copy of the input PKE | Request code:<br>0: no request<br>1: read done<br>2: write done<br>3: request in progress<br>7: read or write<br>detected error | Not used | If the request is<br>successful, the<br>parameter value is<br>copied here. |

# Telegram 1

# 7

#### What Is in this Chapter?

This chapter contains the following topics:

| Торіс                          | Page |
|--------------------------------|------|
| Overview                       | 52   |
| State Diagram                  | 53   |
| Command Word and Status Word   | 54   |
| Speed Setpoint                 | 57   |
| PROFIdrive / Acyclic Messaging | 57   |

#### Overview

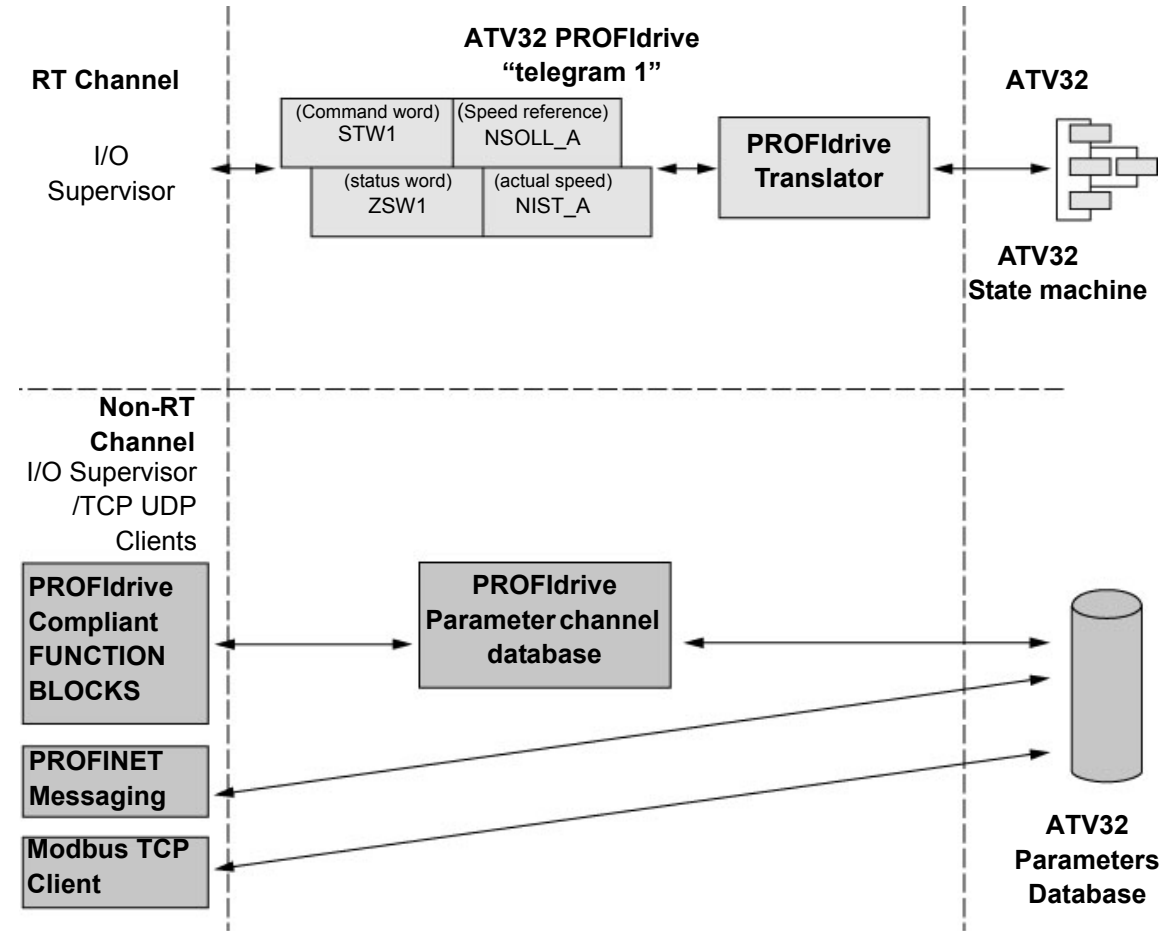

The following diagram shows the operating modes:

The following section describes how the VW3A3627 is operated when configured in PROFIdrive mode (telegram 1).

The selection of this mode is done while configuring the device with the PROFINET network configuration tool.

It is out of the scope of this document to describe how to use such tool. However, you can find in the examples (see "Configuring an ATV32 With a Siemens© S7-300" on page 46) how to configure the module for the Schneider PLCs and for the SIMATIC® S7 PLCs.

#### **Periodic Exchanges**

The periodic exchanges, with PROFIdrive application class 1 profile consists of:

- 16-bit command word (STW1) and 16-bit reference word (NSOLL\_A),
- 16-bit status word (ZSW1) and 16-bit actual velocity word (NIST\_A).

The mapping of these words is automatically done when you select Telegram 1 during the configuration of the device.

Note: After switching from one telegram to another, restart the drive to validate the new configuration.

#### State Diagram

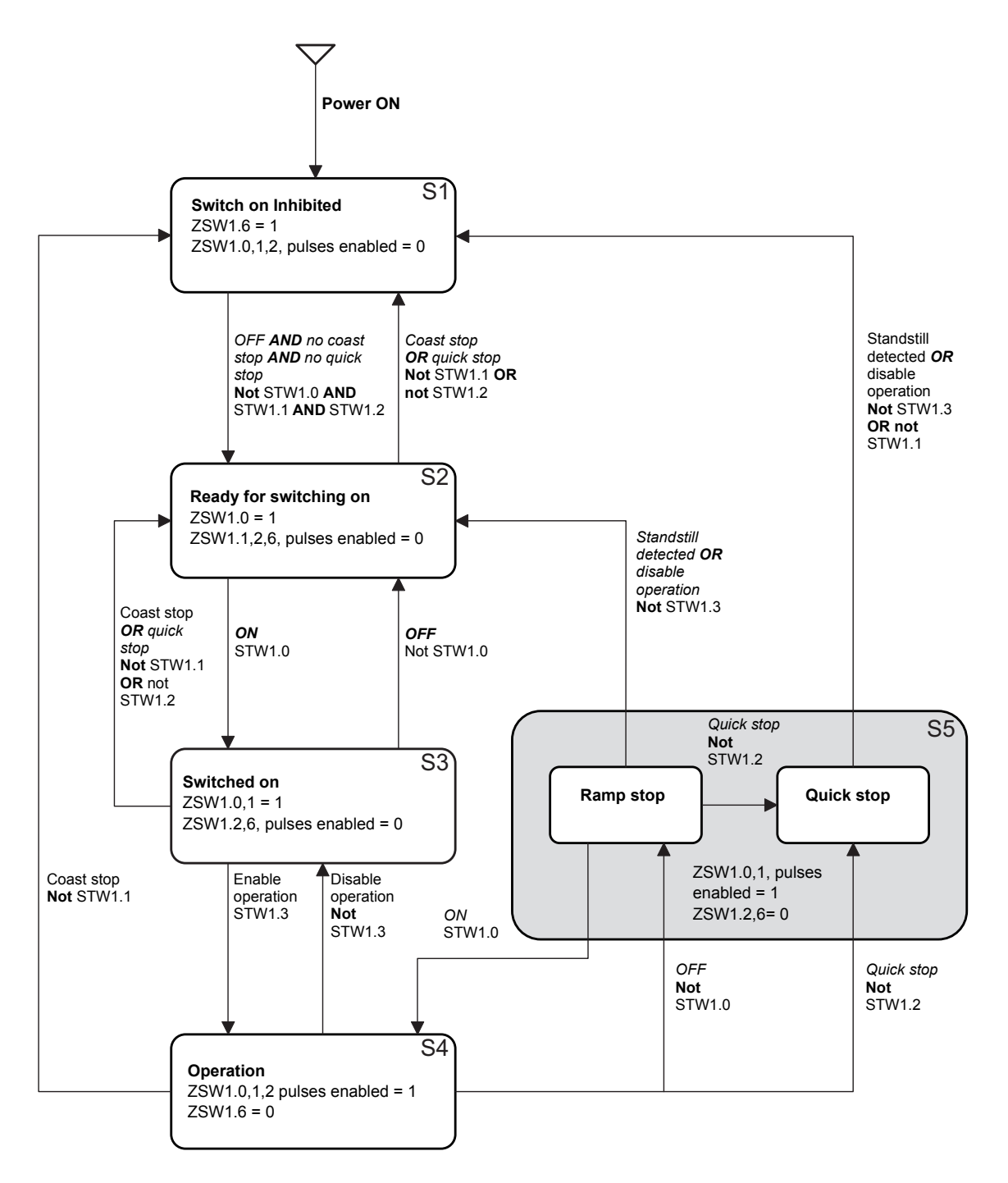

The following state diagram shows the PROFIdrive state machine for the application class 1. The diagram also describes the command word and status word.

#### **Command Word and Status Word**

#### Overview

The following table lists the command wording from PROFIdrive application profile class 1:

| STW1 |
|------|
|------|

| -                                |        |        |        |                     |                              |            |        |
|----------------------------------|--------|--------|--------|---------------------|------------------------------|------------|--------|
| Bit 7                            | Bit 6  | Bit 5  | Bit 4  | Bit 3               | Bit 2                        | Bit 1      | Bit 0  |
| Detected<br>fault<br>Acknowledge | _      | _      | _      | Enable<br>operation | Quick stop                   | Coast stop | ON/OFF |
|                                  |        |        |        |                     |                              |            |        |
| Bit 15                           | Bit 14 | Bit 13 | Bit 12 | Bit 11              | Bit 10                       | Bit 9      | Bit 8  |
| -                                | _      | _      | _      | _                   | Control and reference by PLC | _          | _      |

The following table lists the status from PROFIdrive application profile class 1:

| ZSW1    |                     |                             |                             |                           |                                  |                   |                                                   |
|---------|---------------------|-----------------------------|-----------------------------|---------------------------|----------------------------------|-------------------|---------------------------------------------------|
| Bit 7   | Bit 6               | Bit 5                       | Bit 4                       | Bit 3                     | Bit 2                            | Bit 1             | Bit 0                                             |
| Warning | Switching inhibited | Quick stop<br>Not activated | Coast stop<br>Not activated | Detected<br>fault present | Operation<br>enabled             | Ready to operate  | Ready to switch ON                                |
|         |                     |                             |                             |                           |                                  |                   |                                                   |
| Bit 15  | Bit 14              | Bit 13                      | Bit 12                      | Bit 11                    | Bit 10                           | Bit 9             | Bit 8                                             |
| -       | Reserved            | Reserved                    | Reserved                    | Reserved                  | F or n<br>reached or<br>exceeded | Control requested | Speed error<br>found within<br>tolerance<br>range |

#### **Command Word Details**

The following table lists the command wording from PROFIdrive application profile class 1

| STW1   |                                 |   |                                                                                                    |
|--------|---------------------------------|---|----------------------------------------------------------------------------------------------------|
| Bit 0  | ON                              | 1 | "Switched on" condition; voltage at the power converter, indicating the main contact is closed (if present).                                                                                                    |
|        | OFF<br>(OFF 1)                  | 0 | Power-down (the drive returns to the "ready for switching on " condition); the drive is ramped-down along the ramp (RFG) or along the current limit or along the voltage limit of the d.c. link; if standstill is detected, the voltage is isolated; the main contact is opened (if present).During deceleration bit 1 of ZSW1 is still set. An OFF command is interruptible.                          |
| Bit 1  | No coast stop                   | 1 | All "Coast Stop (OFF2)" commands are withdrawn.                                                                                                    |
|        | Coast stop<br>(OFF 2)           | 0 | Voltage is isolated.<br>The main contact is then opened (if present) and the drive goes into the "Switching On<br>Inhibited" condition; the motor coasts down to a standstill.                                                                                                    |
| Bit 2  | No quick stop                   | 1 | All "Quick Stop (OFF3)" commands are withdrawn.                                                                                                    |
|        | Quick stop<br>(OFF 3)           | 0 | Quick stop; if required, withdraw the operating enable, the drive is decelerated as fast as possible. For example, along the current limit or at the voltage limit of the d.c. link, at $n / f = 0$ ; if the rectifier pulses are disabled, the voltage is isolated (the contact is opened) and the drive goes into the "Switching On Inhibited" condition. A Quick Stop command is not interruptible. |
| Bit 3  | Enable operation                | 1 | Enable electronics and pulses.<br>The drive then runs-up to the setpoint.                                                                                                    |
|        | Disable operation               | 0 | The drive coasts down to a standstill (ramp-function generator to 0 or tracking) and goes into the "Switched on" condition (refer to control word 1, bit 0).                                                                                                    |
| Bit 4  | Reserved                        |   |                                                                                                    |
| Bit 5  | Reserved                        |   |                                                                                                    |
| Bit 6  | Not used                        |   |                                                                                                    |
| Bit 7  | Detected fault ac-<br>knowledge | 1 | The group signal is acknowledged with a positive edge; the drive reaction to a detected fault depends on the type of detected fault. If the detected fault reaction has isolated the voltage, the drive then goes into the "Switching On Inhibited " condition.                                                                                                    |
| Bit 8  | Not used                        |   | ·                                                                                                    |
| Bit 9  | Not used                        |   |                                                                                                    |
| Bit 10 | Control by PLC                  | 1 | Setpoint and control from the bus are active.                                                                                                    |
|        | No Control by<br>PLC            | 0 | Setpoint and control from the bus are NOT active.                                                                                                    |
| Bit 11 | Reserved                        |   |                                                                                                    |
| Bit 12 | Reserved                        |   |                                                                                                    |
| Bit 13 | Reserved                        |   |                                                                                                    |
| Bit 14 | Reserved                        |   |                                                                                                    |
| Bit 15 | Reserved                        |   |                                                                                                    |
|        |                                 |   |                                                                                                    |

#### Status Word

The following table gives the detailed status defined by the ZSW1 command words:

| ZSW1   |                                                   |   |                                                                                                    |
|--------|---------------------------------------------------|---|----------------------------------------------------------------------------------------------------|
| Bit 0  | Ready to Switch<br>ON                             | 1 | Power supply is switched on, electronics initialized, main contact, if available, has dropped out, pulses are inhibited.                                                                                                    |
|        | Not ready to<br>Switch ON                         | 0 | -                                                                                                    |
| Bit 1  | Ready to operate                                  | 1 | Refer to control word 1, bit 0.                                                                                                    |
|        | Not ready to operate                              | 0 | -                                                                                                    |
| Bit 2  | Operation                                         | 1 | Drive follows setpoint. This means that:                                                                                                    |
|        | enabled                                           |   | • the electronic and pulses are enabled (Refer to control word 1, bit 3),                                                                                                    |
|        |                                                   |   | <ul> <li>the closed loop control is active and controls the motor,</li> <li>the cutout of the control is the input for the closed loop control.</li> </ul>                                                                                                    |
|        |                                                   | 0 | Fither the pulses are disabled or the drive does not follow the setablet.                                                                                                    |
| Bit 3  | Detected fault                                    | 1 | Line the pulses are disabled of the drive does not follow the serpoint.                                                                                                    |
| Dit 0  | present                                           | 1 | messages) are present (in the fault buffer). The detected fault reaction is fault-specific<br>and device-specific. The acknowledging of a detected fault may only be successful if the<br>detected fault cause has disappeared or has been removed before. If the detected fault<br>has isolated the voltage, the drive goes into the "Switching On Inhibited" condition, oth-<br>erwise the drive returns to operation. The related detected fault numbers are in the de-<br>tected fault buffer. |
|        | No detected fault present                         | 0 | -                                                                                                    |
| Bit 4  | Coast stop<br>not activated                       | 1 | -                                                                                                    |
|        | Coast stop<br>activated                           | 0 | Coast Stop (OFF 2) command is present.                                                                                                    |
| Bit 5  | Quick stop<br>not activated                       | 1 | -                                                                                                    |
|        | Quick stop<br>activated                           | 0 | Quick Stop (OFF 3) command is present.                                                                                                    |
| Bit 6  | Switching<br>inhibited                            | 1 | The drive goes only again in the "Switched On" condition with "No Coast Stop AND No Quick Stop" followed by "ON". This means that the "Switching On Inhibited" bit is only set back to zero if the OFF command is set after "No Coast Stop AND No Quick Stop ".                                                                                                    |
|        | Switching<br>not inhibited                        | 0 | -                                                                                                    |
| Bit 7  | Warning present                                   | 1 | Warning information present in the service/maintenance parameter; no acknowledge-<br>ment.                                                                                                    |
|        | No warning                                        | 0 | -                                                                                                    |
| Bit 8  | Speed detected<br>error within<br>tolerance range | 1 | Actual value is within a tolerance band; dynamic violations are permissible.                                                                                                    |
|        | Speed detected                                    | 0 | -                                                                                                    |
|        | tolerance range                                   |   |                                                                                                    |
| Bit 9  | Control requested                                 | 1 | The automation system is requested to assume control.                                                                                                    |
|        | No Control re-<br>quested                         | 0 | Control by the automation system is not possible, only possible at the device level, by another interface or the drive is controlled from a supervisor (Master class 2).                                                                                                    |
| Bit 10 | F or n reached or exceeded                        | 1 | Actual value ≥ comparison value (setpoint) which may be set via the parameter number.                                                                                                    |
|        | F or n not reached                                | 0 | -                                                                                                    |
| Bit 11 | Reserved                                          |   |                                                                                                    |
| Bit 12 | Reserved                                          |   |                                                                                                    |
| Bit 13 | Reserved                                          |   |                                                                                                    |
| Bit 14 | Reserved                                          |   |                                                                                                    |
| Bit 15 | Reserved                                          |   |                                                                                                    |

#### **Speed Setpoint**

#### **Speed Setpoint Channel**

The speed setpoint, written in NSOLL\_A, gives a frequency output defined by the following formula: Speed setpoint in Hz = (NSOLL\_A x [Max frequency] (E F r)) / 16#4000 [Max frequency] (E F r): Normalized frequency of the ATV32 (typically 50 Hz)

[Max frequency] (*E F r*): Normalized frequency of the ATV32 (typically 50 Hz).

#### **Speed Setpoint Range**

The following table lists the different values for the speed references and the correspondence for ATV32:

| Setpoint value | Setpoint used by the Altivar 32 |
|----------------|---------------------------------|
| 0x0000         | 0                               |
| 0x4000         | 100% of normalized frequency    |
| 0xC000         | -100% of normalized frequency   |

#### **PROFIdrive / Acyclic Messaging**

See "Annex B - The PROFIdrive Parameters Channel" on page 77.

### Embedded Web server

# 8

#### What Is in this Chapter?

This chapter contains the following topics:

| Торіс                        | Page |
|------------------------------|------|
| Overview                     | 60   |
| Connection to the Web server | 60   |
| Pages Description            | 61   |
| FTP SERVER                   | 67   |

#### Overview

The VW3A3627 provides an integrated Web server which allows several functions like: monitoring, parameter settings, and diagnostics. This chapter describes the services provided by this Web server.

The Web server can be accessed from standard Browsers like Internet Explorer or Firefox.

#### Connection to the Web server

The Web server can be accessed from standard browsers like Internet Explorer or Firefox. In the following example, the ATV32 has received the IP address 10.0.0.5:

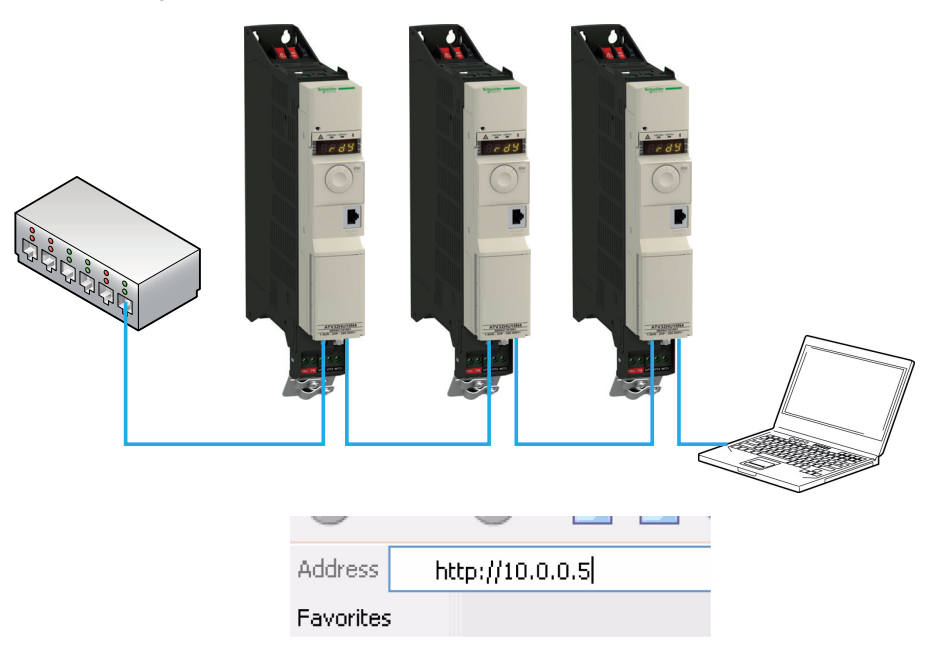

First connect the computer to the ATV32 by typing http://followed by the ATV32 IP address. You will be asked to first enter a User Name and a password. By default the user name is USER and the password is also USER. Once connected, the Web server home page is displayed.

#### Access Rights - Password and User Names

- "Web read password": Access to the different pages requires a User access level. This is the first level of password, you can monitor and access to all the pages of the Web server, but not modify data.
  - User name: USER (default value)
  - Password: USER (default value)
- "Web write password": Access to data or settings change, an administrator access level is required.
   Password: USER (default value).

The user names and the password of both level can be modified from the administration section (> home > Network Setup > Administration).

#### Web Server Site Map

It contains:

| Home | Monitoring    | Drive monitor (page 62)        |
|------|---------------|--------------------------------|
|      |               | Data Viewer/Editor (page 63)   |
|      |               | Save and restore (page 64)     |
|      | Network setup | Network Parameters (page 65)   |
|      |               | iPar client settings (page 65) |
|      |               | Administration (page 65)       |
|      | Diagnostics   | TCP/IP statistics (page 66)    |
|      |               | Modbus Statistics (page 66)    |

#### **Pages Description**

#### Home Page

The home page or "Home" menu includes a "**Languages**" submenu that contains a link to the different available languages page.

Each link in the "Languages" submenu sends the user to the home page in the chosen language and configures the web browser to open the HTML pages located in the corresponding directory.

(example: the "http://139.160.69.241/html/english/" directory becomes the standard directory in the case of English).

#### **Note About Java Applets**

The Web server downloads Java programs called "applets" to your computer. These applets communicate with the drive using Modbus services (on port 502), thus establishing one or more connections between the computer and the drive. Until an applet has been fully transmitted from the drive to the browser, a gray rectangle appears in the place reserved for it in the page.

The applets associated with the web pages monitor communication with the drive. When the drive no longer responds to requests to update the data, the message "Link down" is displayed in one field and all the other field contents are emptied.

The description of each page indicates the data refresh period requested by the applet loaded on the computer. The refresh period actually observed depends on:

- · The performance of the computer on which the web browser is running,
- The communication system response time,
- The amount of data to be refreshed on the page.

#### **Monitoring Menu**

The "Monitoring" menu contains the following items:

A link to the "Drive Monitor" page:

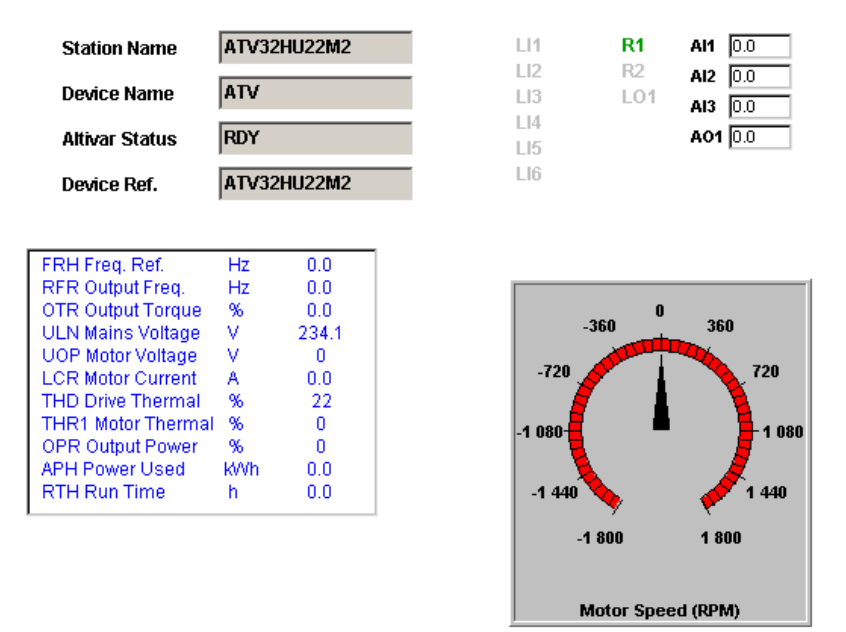

The state displayed in the "Altivar State" field corresponds to the display on the drive integrated display terminal. A delay may be noticed between the displays on the Web server and the display terminal. This delay depends on the performance of the computer used to display the pages using a web browser and the communication system performance.

The motor speed displayed on the "Motor Speed" gauge is calibrated according to the maximum frequency [Max frequency] (E F r) and the number of pairs of poles [Pr] (P P r).

The L1... area gives the state of the drive terminals (logic inputs L11 to L16, logic outputs LO1, relay outputs R1 to R2, analog inputs A11 to Al3 and analog output AO1. When a logic input is active, the LED is green. When a logic output is active, the LED is red.

A link to the "Data viewer/ editor" page:

#### Data Viewer/Editor

| 0                                      |   |           |         |   |        |                      | Rate | 1000 | IP address | s 192.168.0.10 |
|----------------------------------------|---|-----------|---------|---|--------|----------------------|------|------|------------|----------------|
| Control parameters                     | • | Parameter | Address |   | UnitId | Description          |      |      | Value      | Unit           |
| - Setpoint parameters                  |   | CMD       | 8501    | 0 |        | DrivecomCmdReg       |      |      |            |                |
| <ul> <li>Status parameters</li> </ul>  |   | RPR       | 3120    | 0 |        | Operating time reset |      |      |            |                |
| - Actual values parameters             |   |           |         |   |        |                      |      |      |            |                |
| - Reference parameters                 | _ |           |         |   |        |                      |      |      |            |                |
| - Measurement parameters               |   |           |         |   |        |                      |      |      |            |                |
| - I/O parameters                       |   |           |         |   |        |                      |      |      |            |                |
| - Fault parameters                     |   |           |         |   |        |                      |      |      |            |                |
| <ul> <li>History parameters</li> </ul> |   |           |         |   |        |                      |      |      |            |                |
| - Identification parameters            |   |           |         |   |        |                      |      |      |            |                |
| - Communication parameters             |   |           |         |   |        |                      |      |      |            |                |
| - CiA 402 settings                     |   |           |         |   |        |                      |      |      |            |                |
| - Configuration management             |   |           |         |   |        |                      |      |      |            |                |
| - Parameter set switching              |   |           |         |   |        |                      |      |      |            |                |
| - SIMPLY START                         | " |           |         |   |        |                      |      |      |            |                |
| - SETTINGS                             |   |           |         |   |        |                      |      |      |            |                |
| - MOTOR CONTROL                        |   |           |         |   |        |                      |      |      |            |                |
| - INPUTS / OUTPUTS CFG                 |   |           |         |   |        |                      |      |      |            |                |
| - All CONFIGURATION                    |   |           |         |   |        |                      |      |      |            |                |
| - AI2 CONFIGURATION                    |   |           |         |   |        |                      |      |      |            |                |
| - AI3 CONFIGURATION                    |   |           |         |   |        |                      |      |      |            |                |
| - RP CONFIGURATION                     |   |           |         |   |        |                      |      |      |            |                |
| - LO1 CONFIGURATION                    |   |           |         |   |        |                      |      |      |            |                |
| - DO1 CONFIGURATION                    |   |           |         |   |        |                      |      |      |            |                |
| - A01 CONFIGURATION                    |   |           |         |   |        |                      |      |      |            |                |
| - COMMAND                              | - |           |         |   |        |                      |      |      |            |                |
| IIII                                   |   |           |         |   |        |                      |      |      |            |                |

This page is used to display the drive parameters and to modify their values.

The parameters are arranged in groups, and are consistent with the keypad and user manuals.

The display mode for each value depends on the nature of the parameter:

- The unit for the physical values is displayed in the "Unit" column.
- The registers (bit fields) are displayed in hexadecimal format (16#xxxx).
- Signed values are displayed as such.

To begin the monitoring, click the "Start animation" button:

To modify the parameter value, click the "Write value of selected row" button then select the parameter to modify.

It is only possible to modify the parameter values after entering the "Write password" (see "Access Rights - Password and User Names" on page 60). Click the "Password" button to enter this password. An entry field then appears in the parameter table, and also a "Cancel" button, for canceling the password entry. After entering the password, press the Enter key so that it is taken into account by the web browser.

| new value |  |
|-----------|--|
|           |  |
|           |  |
|           |  |

When the value of a parameter cannot be modified, the following window appears: "This parameter can't be written!".

| RDE                               |    |
|-----------------------------------|----|
| This parameter can't be written ! |    |
|                                   |    |
|                                   |    |
|                                   |    |
|                                   | Ok |

#### Save and restore configuration

• A link to the "Save and restore configuration" page:

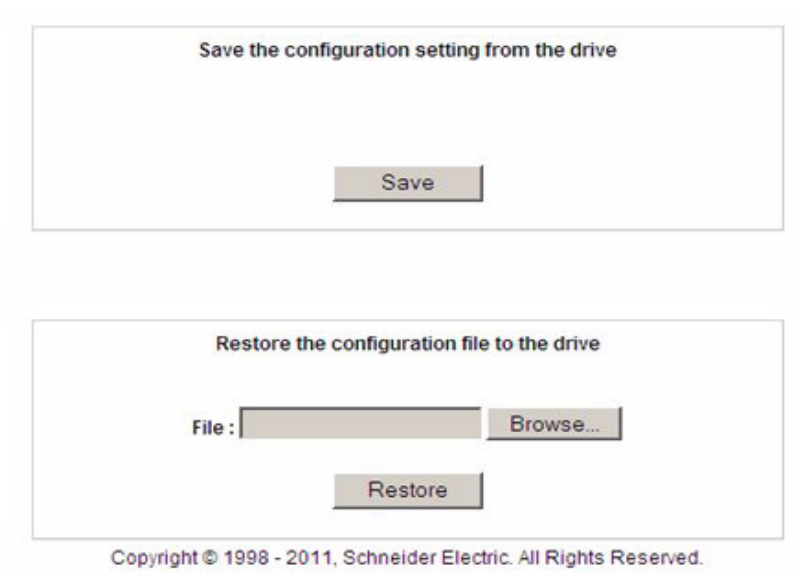

This page is used to save on the local computer (save "Backup.cfg" file) and restore from the local computer the drive parameters by using the embedded Web server. Restore operation is possible when the motor is stopped.

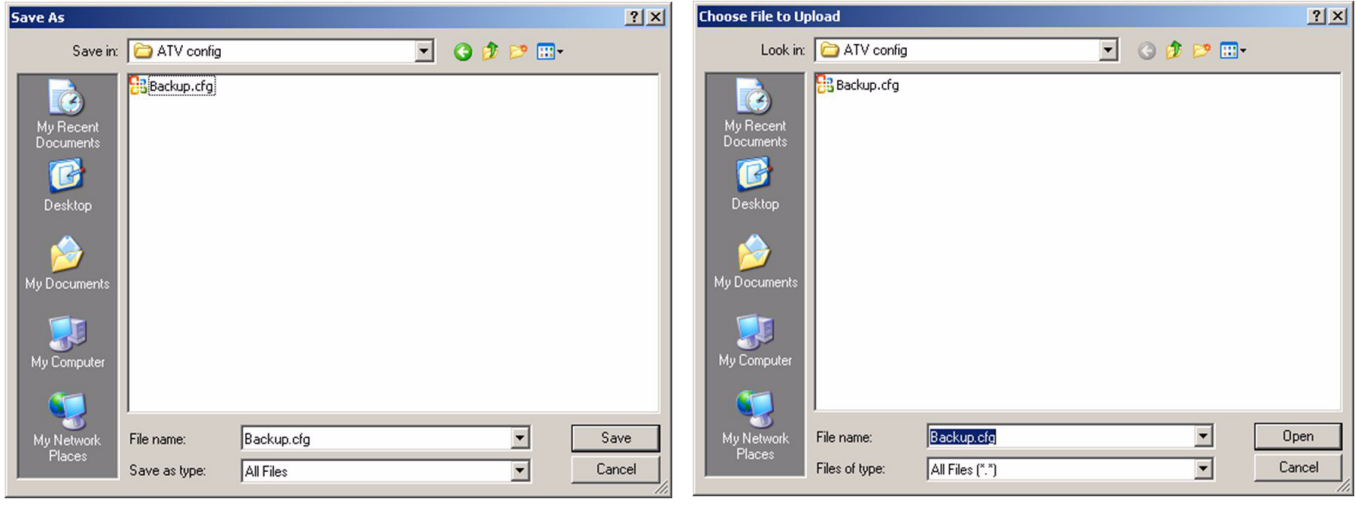

Save as

Restore

#### **Network Setup menu**

The "Network setup" menu contains the following items:

• A link to the "Network Parameters" page:

| Netw            | ork Settings        |   |
|-----------------|---------------------|---|
| Profile         | Telegram 1          | Y |
| IP Mode         | Manual              | ~ |
| IP address      | 192.168.0.10        |   |
| Subnet mask     | 255.255.0.0         |   |
| Gateway address | 0.0.0.0             |   |
| Device Name     |                     |   |
| Station Name    | ATV32-1             |   |
| Station Name    | ATV32-1<br>Password |   |

• A link to the "iPar client settings" page:

This page displays the main parameters used by the VW3A3627 PROFINET module iPar function and is used to configure these parameters. See the "iPar Service" chapter in this section for more information.

| lpar C          | onfiguration           |                  | lpar Status |             |  |  |  |
|-----------------|------------------------|------------------|-------------|-------------|--|--|--|
| lpar State      | 0: IDLE                | Device Reference | ce          | ATV32H075M3 |  |  |  |
| Validation      | ON                     | Error code       |             | 0: No fault |  |  |  |
| Local Config.   | ON                     | Save counter     |             | 0           |  |  |  |
| Error mgt.      | ON                     | Restore Counter  | r           | 0           |  |  |  |
| AutoSave        | OFF                    | ~                |             |             |  |  |  |
| Period (minute) | 9999                   |                  |             |             |  |  |  |
| Save            | Restore                |                  |             |             |  |  |  |
|                 | Save file Restore file | Reset counter    | Password    |             |  |  |  |

#### • A link to the "Administration" page:

This page is used to modify the Web read and the web write password. See Access Rights - Password and User Names on page 60.

| Web read password  | Save |
|--------------------|------|
| Web write password | Save |

#### **Diagnostics menu**

The "Network setup" menu contains the following items:

• A link to the "TCP/IP Statistics" page:

This page gives detailed information about the Ethernet status and settings.

| TCP/IP pa                                           | rameters                     | Receive st             | atistics            |  |
|-----------------------------------------------------|------------------------------|------------------------|---------------------|--|
| IP address                                          | 192.168.0.10                 | Frames received OK     | 27                  |  |
| Subnet mask                                         | 255.255.0.0                  | 255.255.0.0 CRC errors | 0                   |  |
| Default gateway                                     | fault gateway 0.0.0.0        |                        | Transmit statistics |  |
| IP Mode                                             | Manual                       | Frames transmitted OK  | 26                  |  |
| Ethernet parameters                                 |                              | Collisions             | 0                   |  |
| MAC address                                         | AC address 80-00-D9-F4-8C-00 |                        | 0                   |  |
| Ethernet frame format                               |                              | Excessive collisions   | 0                   |  |
| Ethernet II, IEEE 802.3 sender, IEEE 802.3 receiver |                              | Late collisions        | 0                   |  |
|                                                     |                              | Reset counters         | 1                   |  |

• A link to the "Modbus Statistics" page:

This page gives detailed information about the Modbus server.

| Opened TCP Connections | 1    |
|------------------------|------|
| Send Modbus msg        | 6745 |
| Received Modbus msg    | 6745 |
| Modbus error message   | 0    |

#### **FTP SERVER**

An FTP server gives access to the resources of the Web server files:

-The access is restricted by username and password.

-Login default values are: username = USER; password= USER. The write password can be changed on the default Web server.

-The FTP server allows up to 2 simultaneous connections.

-The FTP server contents cannot be modified if the motor is running.

The FTP server has a DOS type file system.

#### The FTP server allows the following operations

|                                                | I             |
|------------------------------------------------|---------------|
| FTP function                                   |               |
| User name control. Allows or refuse connection | ОК            |
| Password control. Allows or refuse connection  | ОК            |
| User logout                                    | ОК            |
| File system type:                              | OK; "DOS"     |
| Creation of a volume                           | Not managed   |
| Rename file                                    | ОК            |
| Open file                                      | OK read/write |
| Read file                                      | ОК            |
| Write file                                     | ОК            |
| Open folder                                    | ОК            |
| Close folder                                   | ОК            |
| Change folder                                  | ОК            |
| Current folder = parent folder                 | ОК            |
| Delete folder                                  | ОК            |
| Create folder                                  | ОК            |
| Recuperation of the current folder             | ОК            |
| Read next folder entry                         | ОК            |
|                                                |               |

# **Common Additional Features**

9

#### What Is in this Chapter?

This chapter contains the following topics:

| Торіс                               | Page |
|-------------------------------------|------|
| Identification and Maintenance Data | 70   |
| I&M Records Description             | 70   |

#### **Identification and Maintenance Data**

Identification & maintenance (I&M) has been established to the PNO. "Support the end user during various scenarios of the device lifecycle":

- Configuration
- Commissioning
- · Repair and update
- Operation and visualization

NOTE: These fields are read only (index 16#AFF0).

The access to the I&M records is achieved by the use of the PROFINET mechanisms (IEC 611458-6).

#### **I&M Records Description**

| Champ                 | Number<br>of bytes | Value                      | Meaning                                                                                    |
|-----------------------|--------------------|----------------------------|--------------------------------------------------------------------------------------------|
| HEADER_MANUF_SPEC     | 10                 | (string)                   | Manufacturer-specific field                                                                |
| MANUFACTURER_ID       | 2                  | 16#01, 16#29               | 16#129: Schneider Electric                                                                 |
| ORDER_ID              | 20                 | Identification object ID 1 | Commercial catalog number of the drive                                                     |
| SERIAL_NUMBER         | 16                 | Serial number              | C1P1, C1P2, C1P3, C1P4                                                                     |
| HARDWARE_REVISION     | 2                  | 16#10, 16#00               | -                                                                                          |
| SOFTWARE_REVISION     | 4                  | 'V', A, B, C               | A = MSB of software version<br>B = LSB of software version<br>C = MSB of software revision |
| REVISION_COUNTER      | 2                  | 16#xx, 16#yy               | Rev xy                                                                                     |
| PROFILE_ID            | 2                  | -                          | Defined by the PNO (3A003AFF, PROFIdrive)                                                  |
| PROFILE_SPECIFIC_TYPE | 2                  | -                          | Profile specific number                                                                    |
| IM_VERSION            | 2                  | 16#01, 16#01               | Version I&M: 1.1                                                                           |
| IM_SUPPORTED          | 2                  | 16#00, 16#01               | Managed Index I&M → I&M0                                                                   |

The ORDER\_ID contains the commercial catalog number of the drive.

### Annexes

# 10

## What Is in this Chapter?

This chapter contains the following topics:

| Торіс                                                                     | Page |
|---------------------------------------------------------------------------|------|
| Annex A - Simple CONT Language FC (Controlling the Drive in CiA 402 Mode) | 72   |
| Annex B - The PROFIdrive Parameters Channel                               |      |
| Glossary                                                                  | 84   |

Annex A - Simple CONT Language FC (Controlling the Drive in CiA 402 Mode)

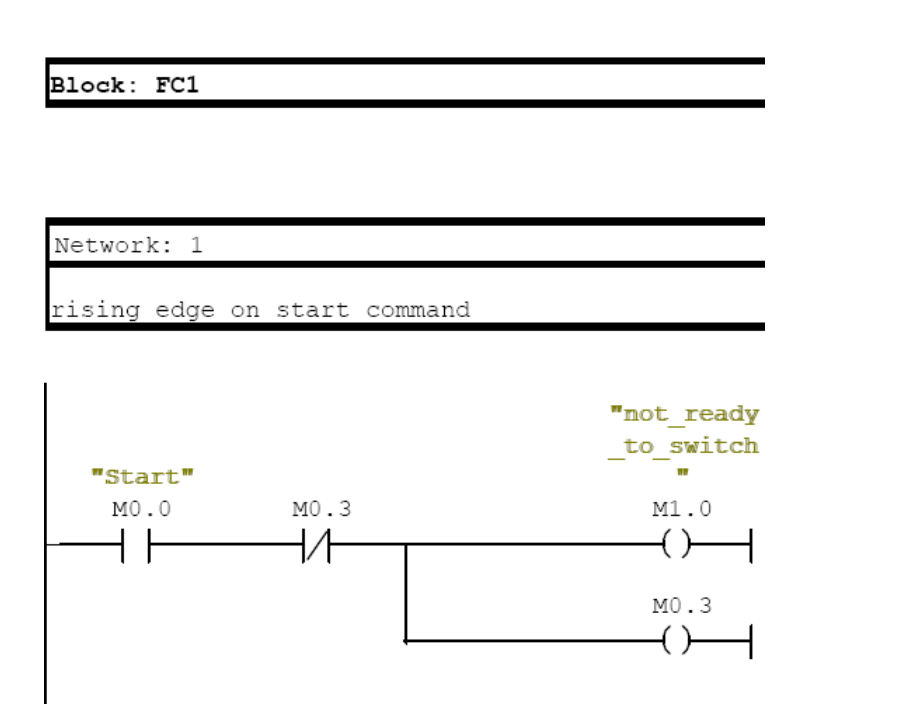

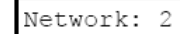

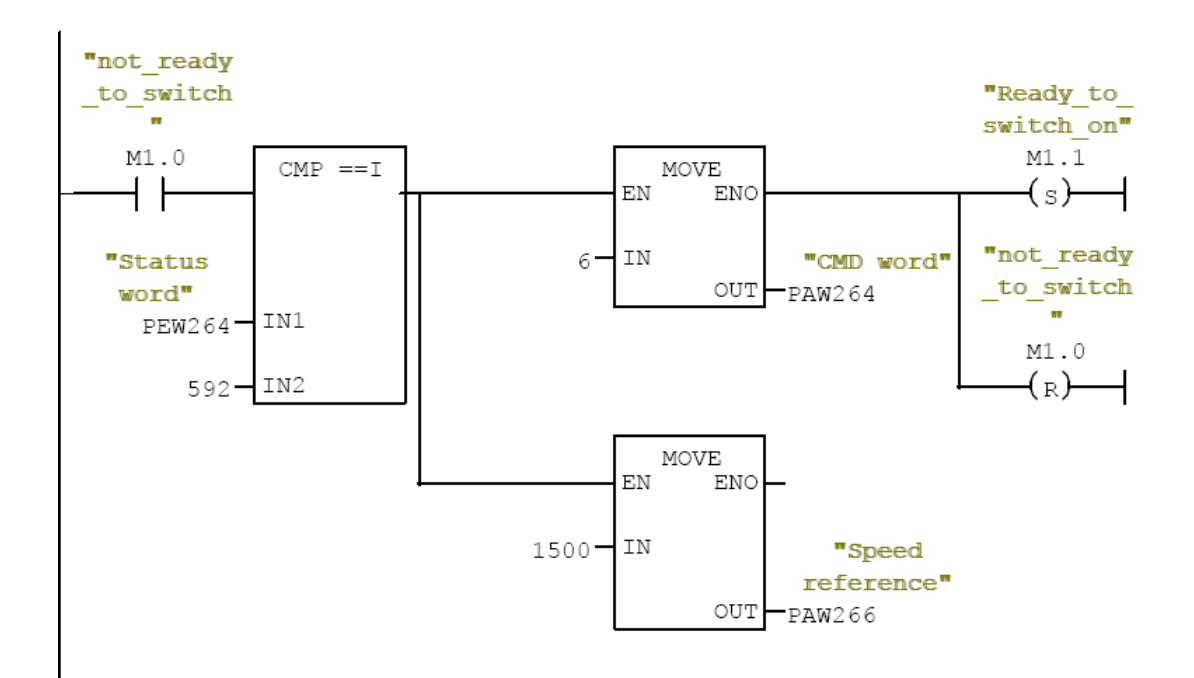
Jetwork: 3 "Ready\_to\_ "switched switch\_on" on" M1.1 M1.2 CMP ==I MOVE ┥┝ EN (s)-ENO "Ready\_to\_ IN "Status 7-"CMD word" switch\_on" OUT word" PAW264 M1.1 PEW264 - IN1 -(<sub>R</sub>)--┥ 561 - IN2

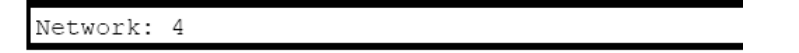

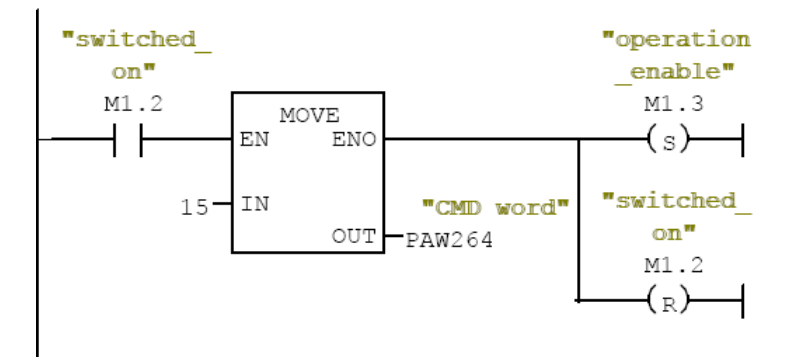

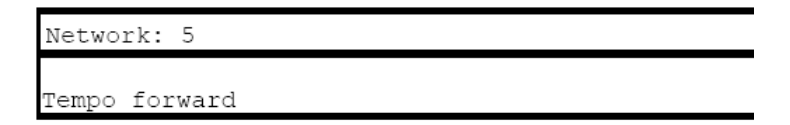

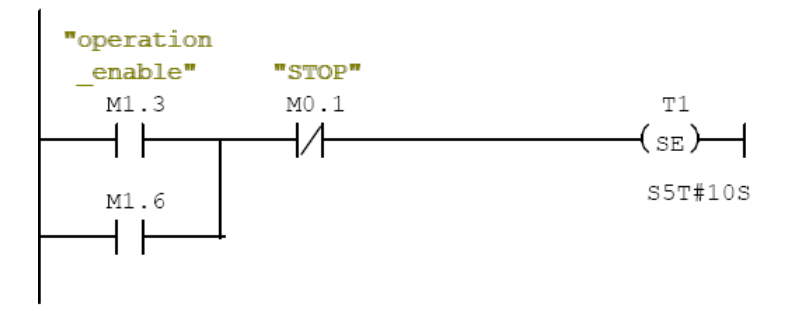

Network: 6

Rising edge Tempo

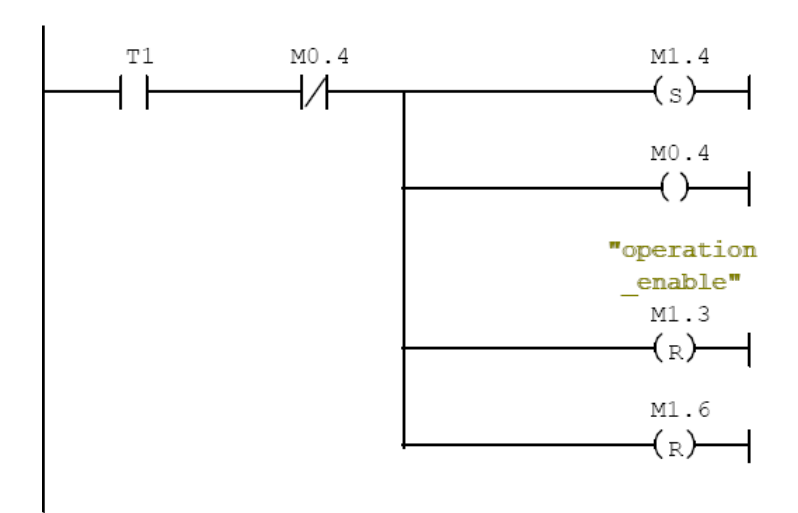

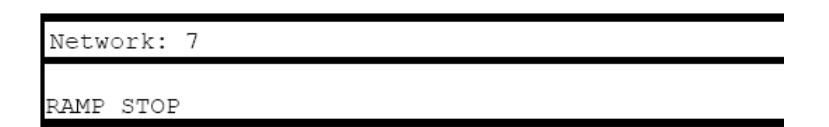

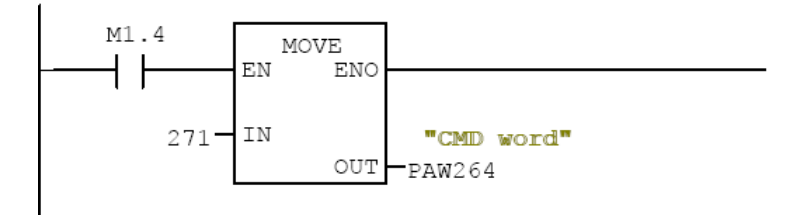

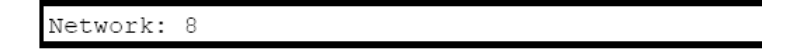

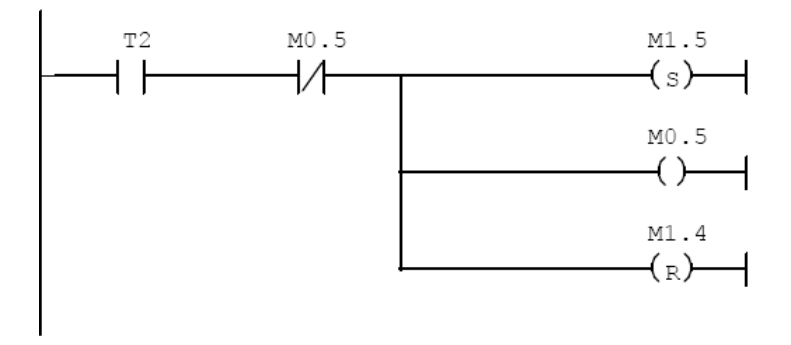

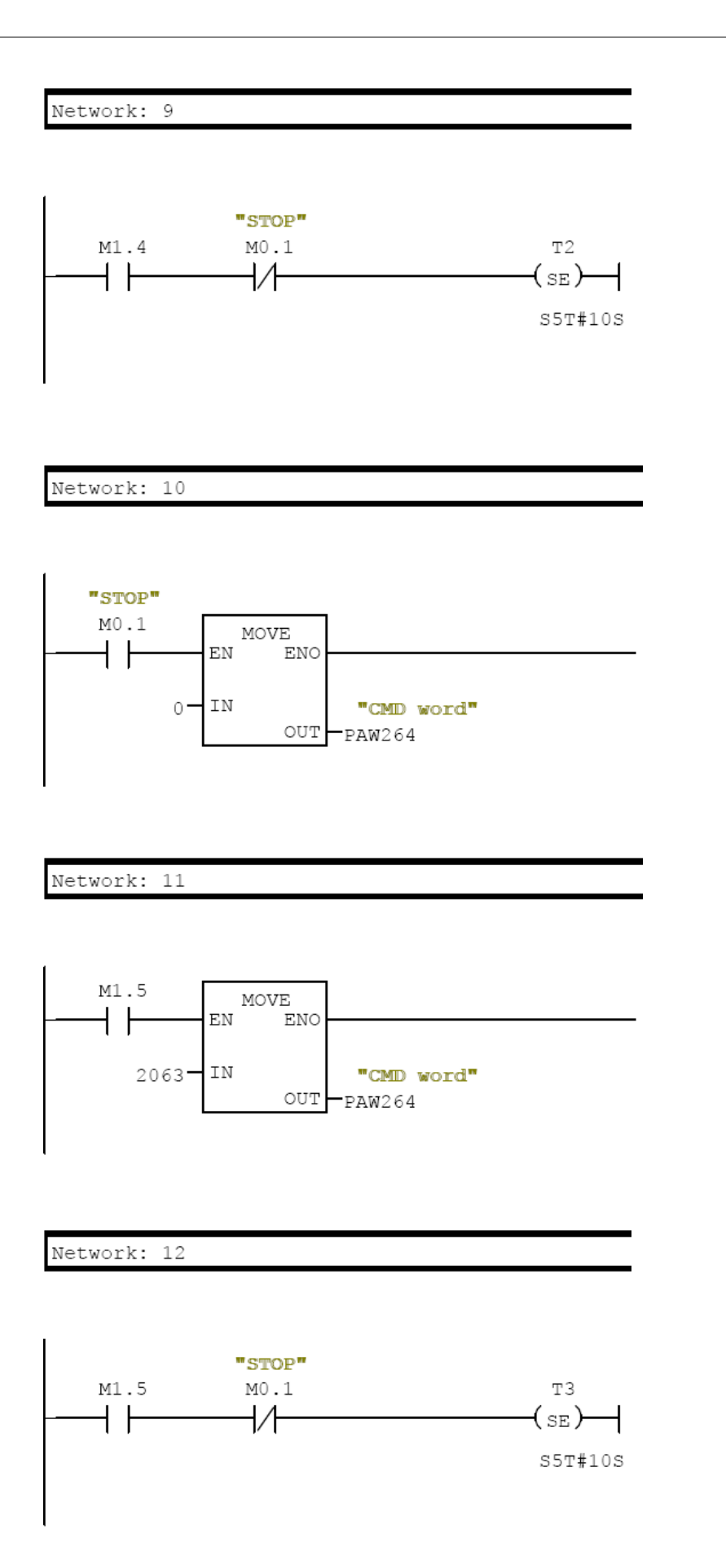

Network: 13

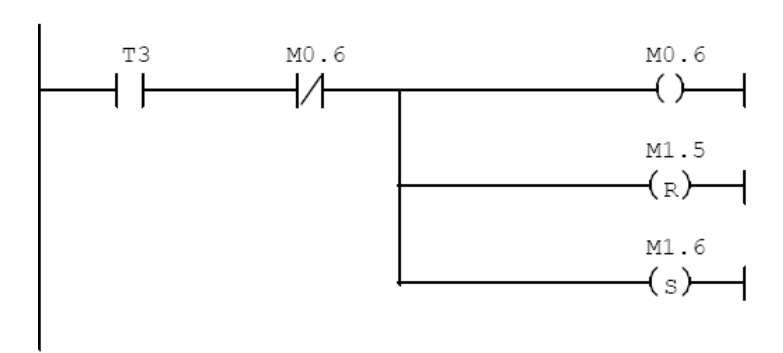

| Network: | 14 |
|----------|----|
|          |    |

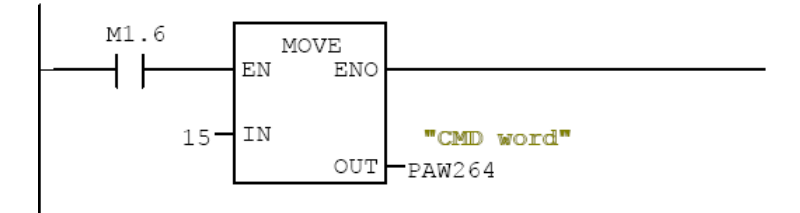

# Annex B - The PROFIdrive Parameters Channel

When operated with the PROFIdrive profile, the Altivar 32 parameters are organized as defined by PNU numbering and addressing modes. However, for people who are familiar with the ATV parameters, this addressing mode keeps the native structure of the device (based on Modbus addressing). PNU are numbered from 0 to 65535 and each PNU represents a parameter (from single type as words to complex data structure or arrays). PROFIdrive parameters from PNU 900 to PNU 999 are standardized, they are described below. All others PNUs are manufacturer-specific.

In the case of the Altivar 32, parameters can be separated in 2 groups:

- Standardized PNUs (900 to 999)
- ATV32 parameters which are gathered in a single PNU entry point: PNU1000.

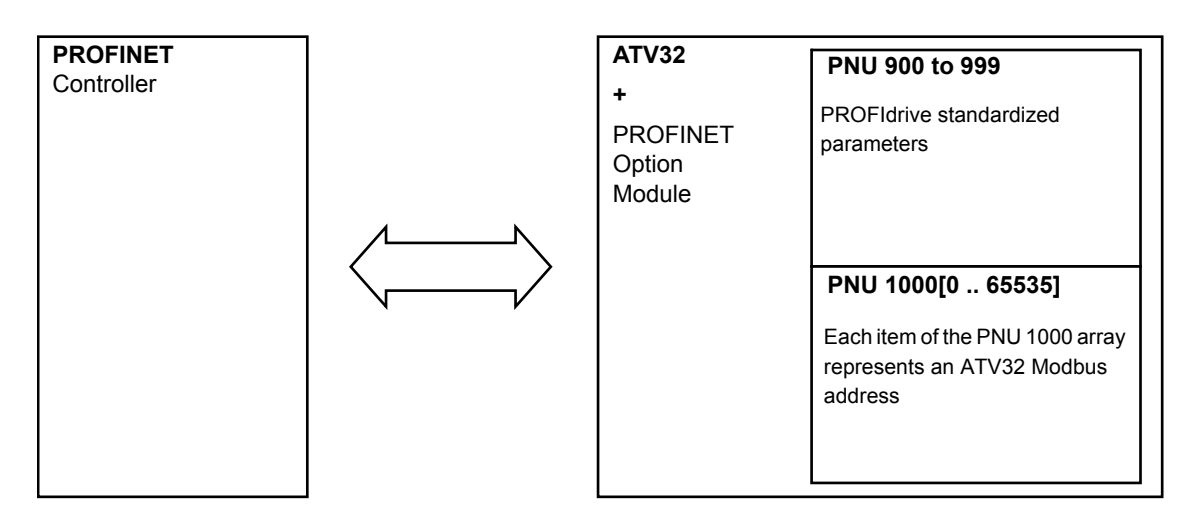

#### **PROFIdrive Based on PROFINET**

When the Altivar 32 is operated in PROFIdrive profile, the parameter management takes benefit of the PROFINET acyclic messaging features: With PROFINET, it is possible to exchange messages of variable length between the controller and the supervisor. These messages come in addition of the periodic data exchange.

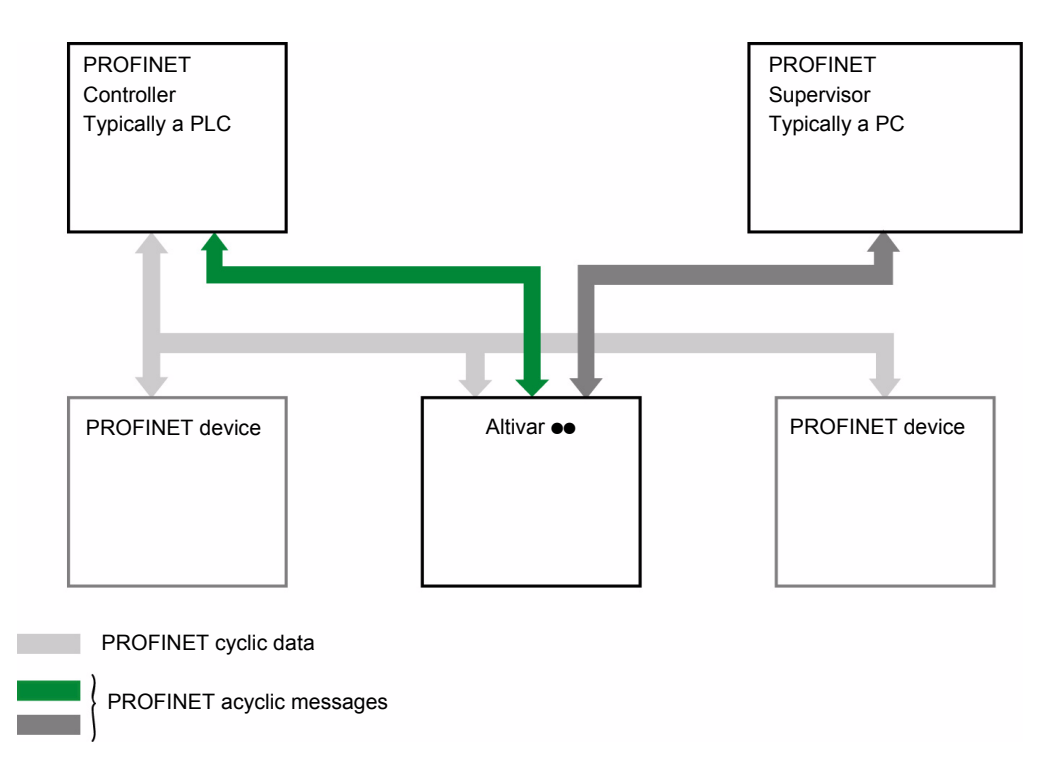

### **PROFIdrive Telegram:**

The following table describes the Profidrive header:

| DU            | Byte<br>nr | Request                                      |
|---------------|------------|----------------------------------------------|
| Function code | 0          |                                              |
| Slot_num      | 1          | 0: global parameters                         |
| Index         | 2          | 47: Reserved for PROFIdrive                  |
| Length        | 3          | Length of PROFIdrive parameter channel frame |
| Data          | 4-5        | PROFIdrive parameter channel frame: check    |

#### **PROFIdrive Parameters Structure**

A parameter is defined with its PNU number from 1 to 65535.

Each parameter is made of 3 main areas: **PWE** — the value —, **PBE** — which describes the parameter attributes —, and a text area. The access to the 3 different areas of a parameter is specified by the "attribute field" of the parameter request. The following diagram summarizes the parameter model (For more information, refer to the Profile drive technology V4 standard).

The parameters and their sub parts are identified as follows:

|                        | 16#10 | PWE  | + Sub_index |
|------------------------|-------|------|-------------|
| PNU number + Attribute | 16#20 | PBE  | + Sub_index |
|                        | 16#30 | Text | + Sub_index |

### **Detail of the PBE Attribute**

The following diagram describes the PBE attribute:

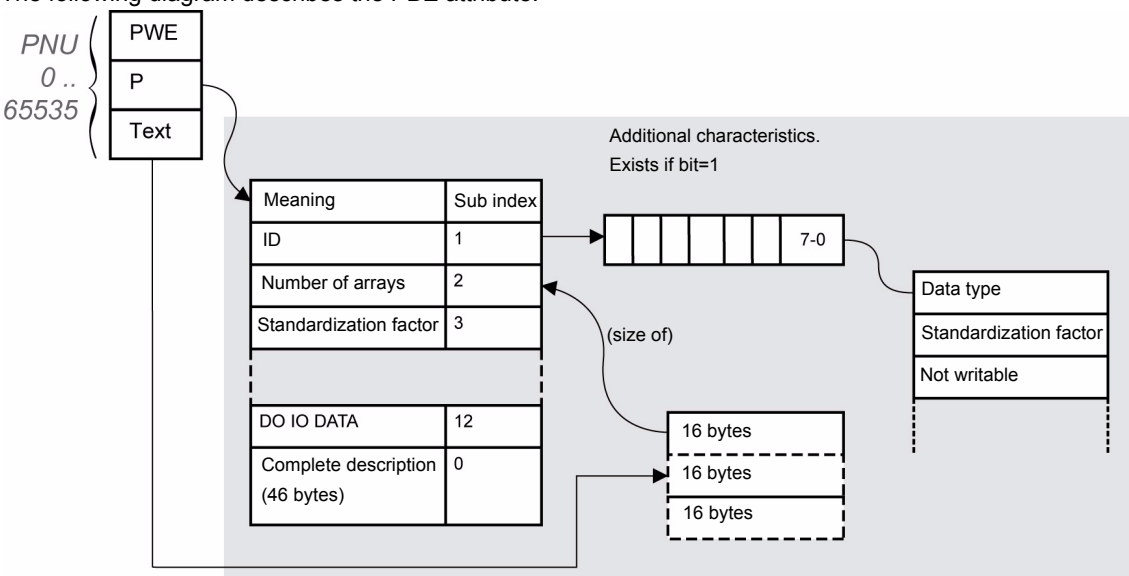

#### Altivar 32 Parameters

Each Altivar 32 parameter can be represented according to the PNU standard structure. The following table gives the possible values of a parameter according to the PNU properties. Altivar 32 parameters are part of the PNU 1000. PNU 900 to 999 are described in the "PROFIdrive Standard Parameters" on page 79.

| Parameter property | Altivar 32 implementation         | Example                |
|--------------------|-----------------------------------|------------------------|
| PNU number         | 1000                              | _                      |
| Sub index          | Modbus address                    | [CMD address] (8501)   |
| PWE                | Value of the parameter 065535     | -                      |
| PBE                | Describes an array of 65535 Words | Constant               |
| Text               | -                                 | "Altivar 32 parameter" |

### **PROFIdrive Standard Parameters**

Parameters 900 to 999 are defined in accordance with the PROFIdrive profile.

The following table describes the required parameters.

| PNU | Sub ID   | Definition                                                                               | Туре        | R/W      | Comment                                                                                                    |
|-----|----------|------------------------------------------------------------------------------------------|-------------|----------|----------------------------------------------------------------------------------------------------|
| 900 | -        | Controller > DO<br>PNU900 contains the cyclical<br>frame if Supervisor handles the<br>DO | -           | R        | Control telegram.<br>Image of PZD                                                                                                    |
| 907 | -        | Controller < DO<br>PNU900 contains the cyclical<br>frame if Supervisor handles the<br>DO | -           | R        | Status telegram.<br>Image of PZD                                                                                                    |
| 922 | -        | Telegram selection                                                                       | UINT        | R        | 1,100, 101, 102                                                                                                    |
| 927 | -        | Operation priority                                                                       | UINT        | R/W      | Enables control                                                                                                    |
| 928 | -        | Control priority                                                                         | UINT        | R        | = 1                                                                                                    |
| 930 | -        | Operating mode                                                                           | UINT        | R        | = 1                                                                                                    |
| 944 | -        | Detected fault message counter                                                           | UINT        | R        | The value of PNU944 is incremented each time a detected fault occurs.(+1 for each new detected fault)                                                          |
| 947 | -        | Detected fault number                                                                    | UINT        | R        | If a detected fault has been triggered by the Altivar, this parameter contains the detected fault code value.<br>(detected fault code = detected fault number) |
| 963 | -        | Actual baud rate                                                                         | UNIT        | R        | Current baud rate                                                                                                    |
| 964 | -        | Drive unit identification                                                                | - <u>1</u>  |          | •                                                                                                    |
|     | 0        | Manufacturer ID                                                                          | -           | R        | Defined by PNO (PROFINET Organization)                                                                                                    |
|     | 1        | Drive unit                                                                               | String      | R        | This UNIT contains the value xx commercial catalog number (character string)                                                                                   |
|     | 2        | Version (drive)                                                                          | -           | R        | This parameter contains the firmware version of the host drive XXyy version, IE                                                                                |
|     | 3        | Firmware date (year)                                                                     | INT         | R        | -                                                                                                    |
|     | 4        | Firmware date (day/month)                                                                | INT         | R        | This parameter contains the firmware date (day/month)                                                                                                    |
|     | PNO also | defines SubID 5 and 6, but they s                                                        | shall not i | be imple | mented.                                                                                                    |
| 965 | -        | Profile identification number                                                            | UINT        | R        | Profile identification numbers:<br>Byte 1 = 03: PROFIdrive<br>Byte 2 = 40: V4.01                                                                               |

#### **Parameters Requests**

There are 2 kinds of requests:

- Request parameter (parameters are PNU number, attribute, and Sub\_index)
- Change parameter (parameters are PNU number, attribute, and Sub\_index)

These requests are able to manage one or more parameters or several attributes of one parameter. In order to access to a specific attribute of a parameter, the request header contains: the PNU, the sub-ID, and an attribute. This attribute defines whether the request mentions the value, the description area, or the Text area.

### **Parameter Reading**

# Request:

|                   | Byte n+1                                    | Byte n                    |  |  |  |
|-------------------|---------------------------------------------|---------------------------|--|--|--|
|                   | Request reference = 01                      | Request ID = 01           |  |  |  |
| Request data      | Axis = 16#01                                | Number of parameters = 01 |  |  |  |
| (first parameter) | Attribute = 16#10 *                         | Number of elements = 01   |  |  |  |
|                   | PNU number = 16#3E8                         |                           |  |  |  |
|                   | Sub index = 16#C81 (3201) ETA Modbus Addres | S                         |  |  |  |

\*Refers to field "value" (PWE), 16#20 refers to the description field (PBE) and 16#30 to the text field.

• Response:

|                 | Byte n+1                           | Byte n                    |
|-----------------|------------------------------------|---------------------------|
| Response Header | Request reference = 01             | Request ID = 01           |
|                 | Axis = 16#01                       | Number of parameters = 01 |
| Response data   | Format = 16#42 *                   | Number of elements = 01   |
|                 | PNU value = 16#xxxx (value of ETA) |                           |

\*Format 16#42 specified that the returned value is a WORD. **Note:** Byte 16#41, Word 16#42, standard integer 16#03, Double word 16#43.

# **Parameter Writing**

• Request:

| +1                                            | Byte n                                                                                                    |  |  |
|-----------------------------------------------|----------------------------------------------------------------------------------------------------|--|--|
|                                               |                                                                                                    |  |  |
| st reference = 01                             | Request ID = 02                                                                                                    |  |  |
| 16#01                                         | Number of parameters = 01                                                                                                    |  |  |
| te = 16#10 *                                  | Number of elements = 01                                                                                                    |  |  |
| umber = 16#3E8                                |                                                                                                    |  |  |
| Sub index = 16#2329 (9001) ACC Modbus Address |                                                                                                    |  |  |
| t = 16#42                                     | Amount values = 01                                                                                                    |  |  |
| Value = 50 (ACC is set to 5 s)                |                                                                                                    |  |  |
|                                               | st reference = 01<br>16#01<br>te = 16#10 *<br>umber = 16#3E8<br>dex = 16#2329 (9001) ACC Modb<br>t = 16#42<br>= 50 (ACC is set to 5 s) |  |  |

\* Refers to field "value", 16#20 refers to the description field and 16#30 to the text field.

• Response (if OK):

|                 | Byte n+1               | Byte n                    |
|-----------------|------------------------|---------------------------|
| Response Header | Request reference = 01 | Request ID = 02           |
|                 | Axis = 16#01           | Number of parameters = 01 |

## **Request: Negative Response**

The following table lists the items of a negative response:

|                  | Byto n+1                                    | Byte n                    |  |  |  |
|------------------|---------------------------------------------|---------------------------|--|--|--|
| ·                |                                             |                           |  |  |  |
| Response Header  | Request reference = 01                      | Response ID = 82 *        |  |  |  |
|                  | Axis = 16#01                                | Number of parameters = 01 |  |  |  |
| Parameter number | Format = Error 16#44                        | Number of values          |  |  |  |
| Value            | Error Value Meaning 16#xxxx                 |                           |  |  |  |
|                  | 0x00 Impermissible PNU                      |                           |  |  |  |
|                  | 0x01 cannot change value + Subindex         |                           |  |  |  |
|                  | 0x02  Low or high limit exceeded + Subindex |                           |  |  |  |
|                  | 0x03 Subindex detected fault + Subinde      | 2X                        |  |  |  |
|                  | 0x04 No array                               |                           |  |  |  |
|                  | 0x05 Incorrect data type                    |                           |  |  |  |
|                  | 0x06 Setting not permitted + Subindex       |                           |  |  |  |
|                  | 0x07 Cannot change description + Subindex   |                           |  |  |  |
|                  | 0x09 No description                         |                           |  |  |  |
|                  | 0x0B No operation priority                  |                           |  |  |  |
|                  | 0x0F No text array available                |                           |  |  |  |
|                  | 0x11 Cannot execute the request. Reas       | on not specified          |  |  |  |
|                  | 0x14 Value impermissible                    |                           |  |  |  |
|                  | 0x15 Response too long                      |                           |  |  |  |
|                  | 0x16 Parameter address impermissible        |                           |  |  |  |
|                  | 0x17 Illegal format                         |                           |  |  |  |
|                  | 0x18 Number of values inconsistent          |                           |  |  |  |
|                  | 0x19 Axis/DO nonexistent                    |                           |  |  |  |
|                  | 0x20 Cannot change text                     |                           |  |  |  |
|                  | 0x65 Invalid Request Reference              |                           |  |  |  |
|                  | 0x66 Invalid Request ID                     |                           |  |  |  |
|                  | 0x67 Invalid Axis number / DO-ID            |                           |  |  |  |
|                  | 0x68 Invalid number of parameters           |                           |  |  |  |
|                  | 0x69 Invalid attribute                      |                           |  |  |  |
|                  | 0x6B Request too short                      |                           |  |  |  |

\* For all negative responses the ID equals to response code or 16#80.

With the Subindex in addition to the error value, the total length of the answer is 10 bytes.

# Annex C - iPar Service

The PROFINET fieldbus module is compliant with iPar server function.

This is managed by the function block FB24 "IPARSERV".

The purpose of this function is to save (upload) the parameters (iParameter) of any PROFIBUS DP slave, PROFINET I/O device, or module within the same host controller that is maintaining the GSD-based parameters and diagnosis messages.

This allows, for example, fast device replacement due to maintenance or repair.

The function block can restore (download) the iParameter set to the component upon its request.

The principle is shown on the figure below; circled numbers are presenting the actions.

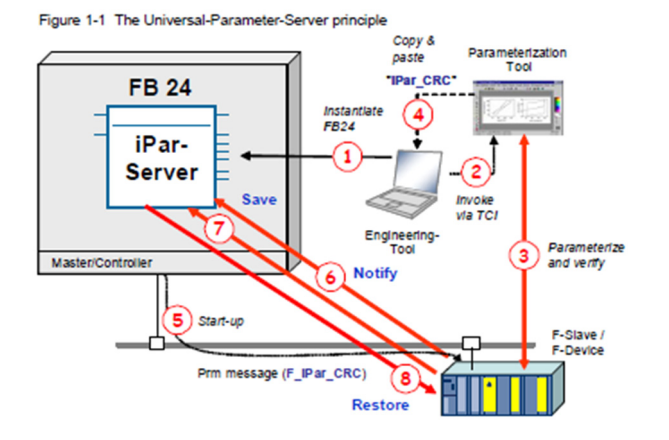

Per upload request, the function block reads the data record with the iParameter out of the drive, creates a data block, and stores the data record therein.

Per download request, the function block uses the data block and writes down a data record to the drive.

The FB is instantiated once per component. It must be invoked within OB1 and additionally in OB 100 (the start-up OB).

With PROFINET I/O, a device sends a request to save or restore iParameter set to the host controller via a new "ALARM", called "Upload&Retrieval" (UserStructureIdentifier = 0x8201).

With a PROFINET I/O device, the function block FB 24 must additionally be invoked within OB 56 (the "Update Alarm" OB).

To configure iPar function, the Diagnostic address of Slot 0 of the device shall be used.

| 10                                                                                          | <u> </u>              |           |           | 4) AIV32                                       |        |   | FB<br>"IPAR      | 24<br>SERV"         |
|---------------------------------------------------------------------------------------------|-----------------------|-----------|-----------|------------------------------------------------|--------|---|------------------|---------------------|
|                                                                                             |                       |           |           |                                                |        | - | EN               | ENO                 |
|                                                                                             |                       |           |           |                                                |        |   | LADDR            | UPL_ACT             |
|                                                                                             |                       |           |           |                                                |        |   |                  |                     |
| (1) ATV61                                                                                   |                       |           |           |                                                |        |   | DB_NO            | DNL_ACT             |
| (1) ATV61                                                                                   | Order number          | I address | Q address | Diagnostic address:                            | Commer |   | DB_NO            | dnl_act             |
| (1) ATV51<br>Sixt Module                                                                    | Order number<br>ATV32 | I address | Q address | Diagnostic address:                            | Commer |   | DB_NO<br>OUT_MOD | DNL_ACT<br>ERR_CODE |
| (1) ATV51<br>Slot Module<br><i>Q</i> AT/ <i>G2</i><br>X7 Module<br><i>P</i> At <i>Net 1</i> | Order number<br>ATV32 | I address | Q address | Diagnostic address:<br>2042*<br>2041*<br>2040* | Commer |   | DB_NO<br>OUT_MOD | dnl_act<br>err_code |

Properties - PN-IO (RO/S2.2) X 6 | b c | á á í b c Media Redundancy General Addresses Time-of-Day Synchronization PROFINET I-Device Options 1 Synchronization Short description: PN-IO Device name: PN-IO Use different method to obtain device name 1 CPU 315-2 P 2 Support device replacement without exchangeable medium XI X2 P1 R Port 1 Interface X2 P2 R Port 2 Type: Ethernet Device number: 0

iPar function activation is done in the hardware configuration by checking "Support device replacement without exchangeable medium":

The answer of the iPar request is stored in a data block. The size of the array shall be set to 8192.

| Address | Name     | Туре         | Initial value |
|---------|----------|--------------|---------------|
| 0.0     |          | STRUCT       |               |
| +0.0    | DB_VAR   | BYTE         | B#16#O        |
| +1.0    | DB_VAR1  | BYTE         | B#16#0        |
| +2.0    | DB_VAR2  | DWORD        | DW#16#0       |
| +6.0    | DB_VAR21 | ARRAY[08192] |               |
| *1.0    | 1        | BYTE         |               |
| =8200.0 |          | END_STRUCT   |               |

# Glossary

The table below provides explanations of the acronyms used in this document.

| Term  | Definition                                                                                                    |
|-------|----------------------------------------------------------------------------------------------------|
| ADL   | Logical address                                                                                                    |
| DCP   | Discovery Control Protocol - A communications protocol with PROFINET I/O that allows an I/O controller or Supervisor to find and configure every PROFINET I/O device on a subnet. |
| GSDML | Generic Station Description Markup Language - The file containing the XML description of the PROFINET I/O device.                                                                 |
| LLDP  | Link Layer Discovery Protocol                                                                                                    |
| MRP   | Media Redundancy Protocol                                                                                                    |
| PKE   | Parameter identifier                                                                                                    |
| PKW   | Parameter - Parameter Index - value                                                                                                    |
| PNO   | PROFINET Organization                                                                                                    |
| ОВ    | The PROFINET option module                                                                                                    |